# E-NACH Registration For Customers On TMF Universe and Customer One App

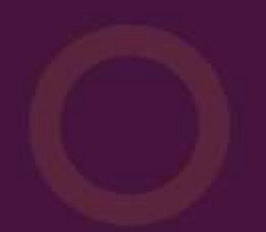

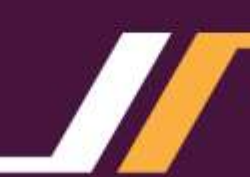

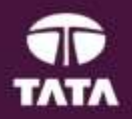

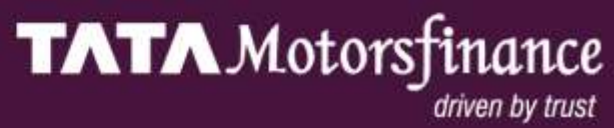

# **E-NACH Customer Registration Flow**

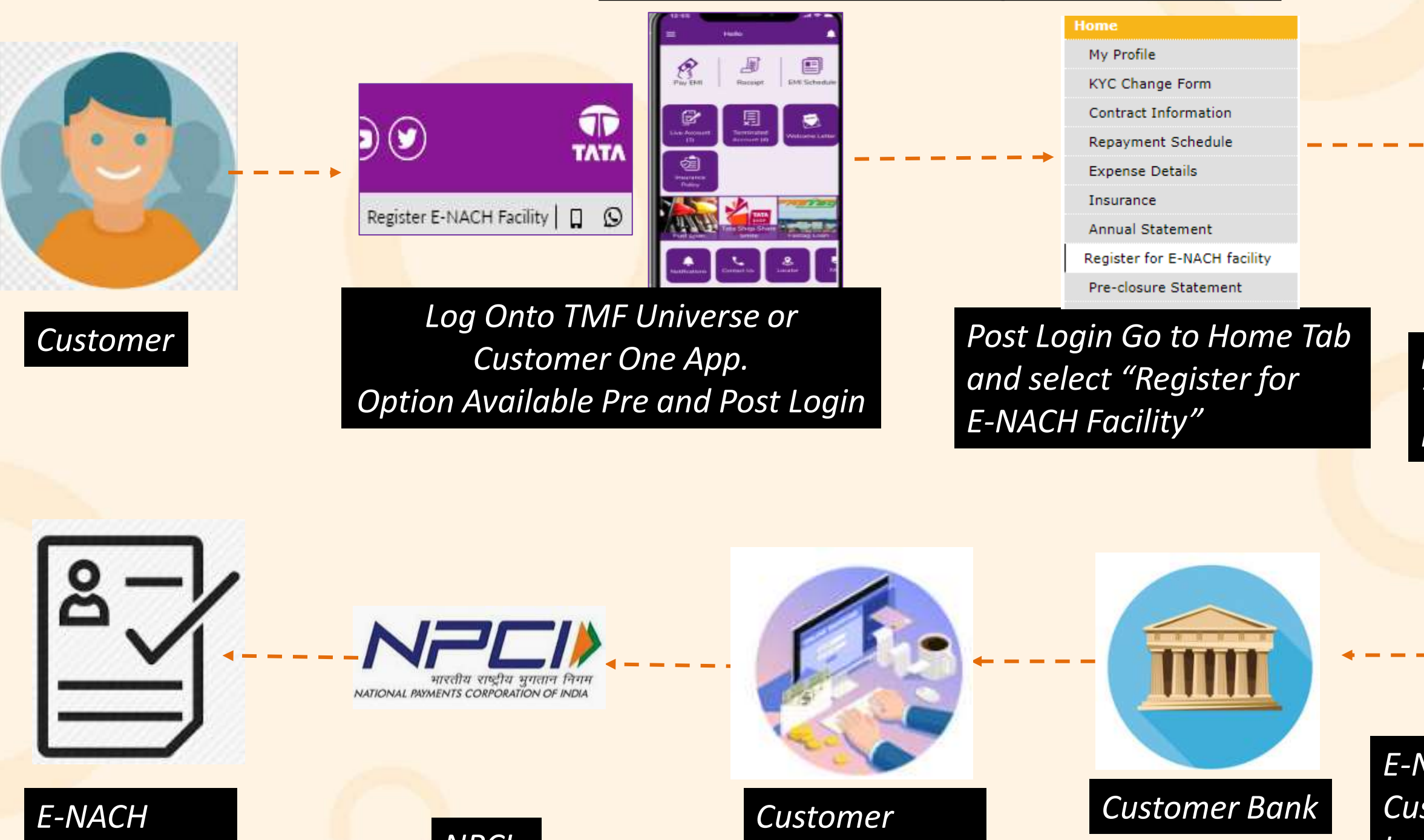

Registration Status

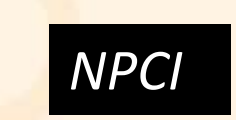

Authentication Process

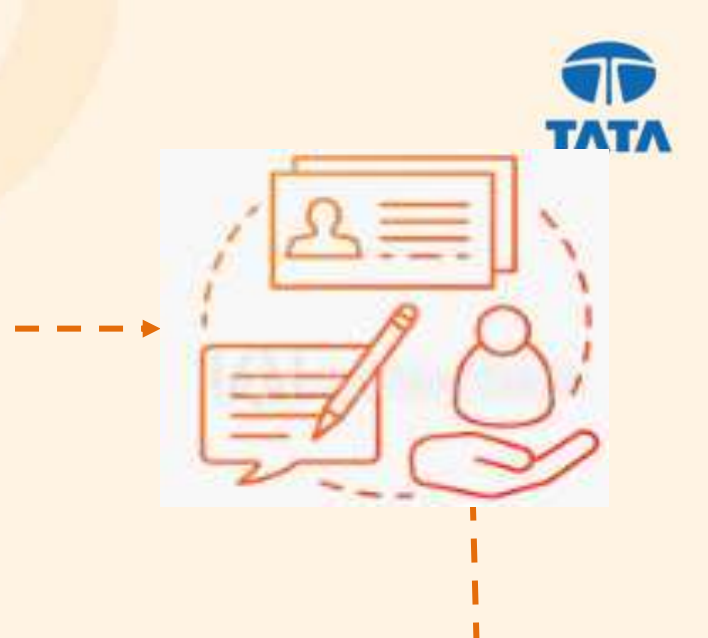

## *Pre-Login – Enter OTP and then Type Contract no.* Post Login – Select Contract no.

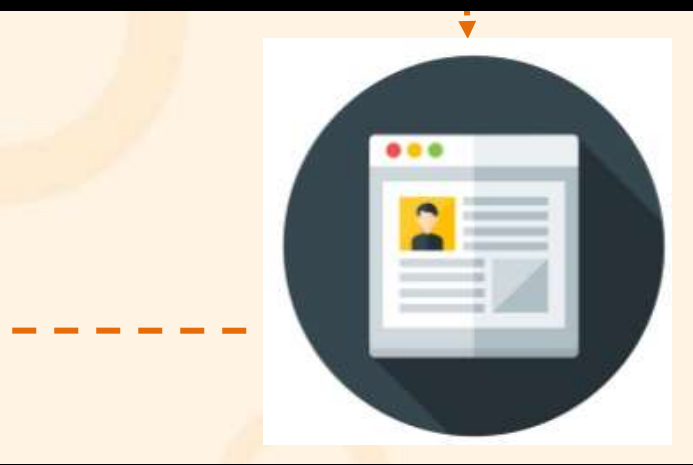

E-NACH Registration Web page. Customer to fill account no. and bank details and submit.

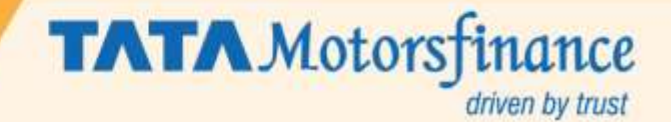

# Steps for E-NACH Registration On TMF Universe and Customer One App for Customers

- Customer logins on Tata Motors Finance Limited website or Customer One mobile app
- E-NACH Register Facility is available Pre and Post Login.

1

2

3

- For Pre-Login, customer will have to input OTP and then his contract no.
- For Post Login customer will select the contract from dropdown.

- On E-NACH registration form page, customer will input his bank account details and select the participating E-NACH bank from the dropdown with preferred mode – Debit card or Netbanking.
- Customer will then have to accept the terms and conditions and submit the request.
- Customer will get a confirmation page to recheck the details filled and rectify if incorrect.
- Post Confirmation, customer will be routed to his bank for authentication process. Customer will receive an OTP for authentication as per respective bank process.
- The request will then go to NPCI for verification and success or reject update will be sent back to the customers on the screen.
- On success UMRN no. will be displayed to the customer
- On rejection, it will show the reason for rejection and a SMS will be sent to the customer.

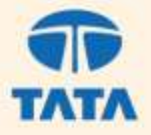

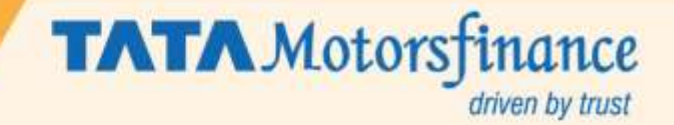

## **Benefits**

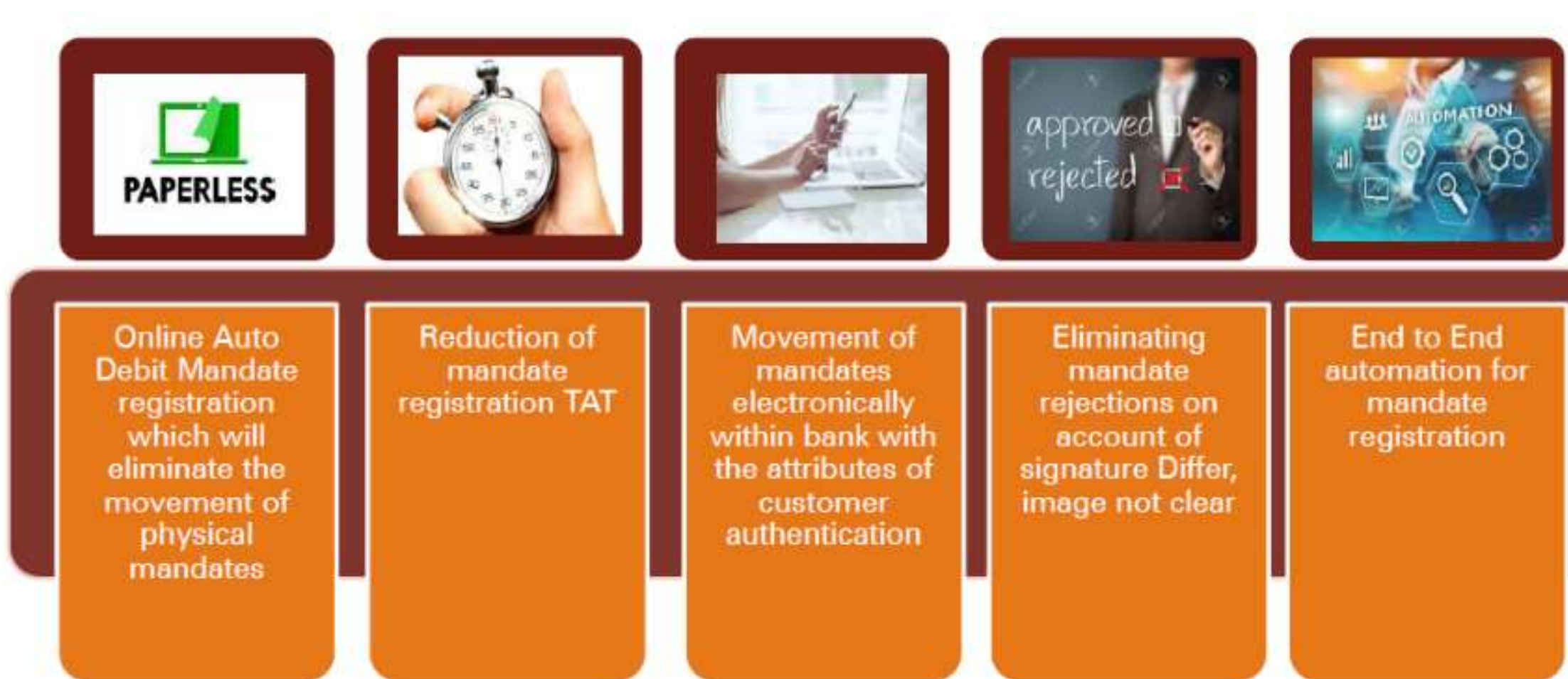

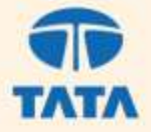

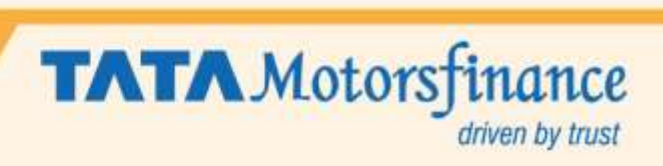

# Traditional v/s I-Mandate

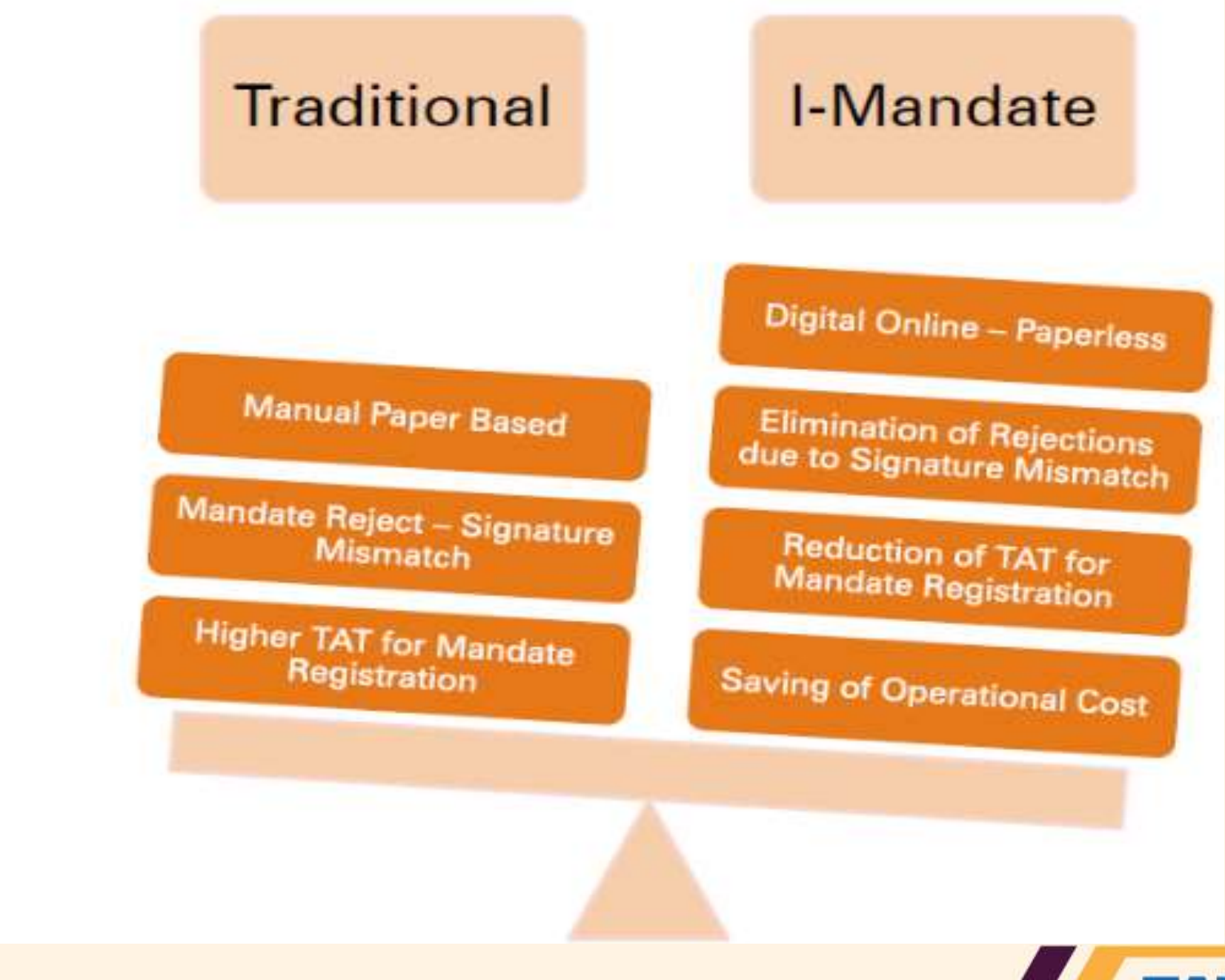

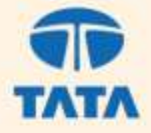

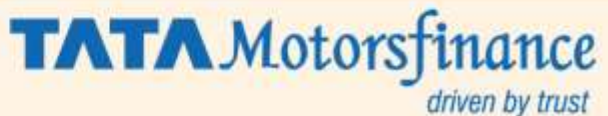

**E-NACH Registration On TMF Universe and Customer One App** 

**E-NACH** is a service launched by National Payment Corporation of India(NPCI). This facilitates registration of mandates electronically between our bankers of TMF and Customer. This is secured and accurate considering authentication by customer using his credentials electronically.

Currently this process was initiated from Head Office for RTB cases where link was sent to customers for registration.

To further enhance and ease the process we are launching E-NACH registration directly by Customers. **Customers can initiate E-NACH registration process for only E-NACH enabled banks.** Current Live list of E-NACH banks are covered in the next slide.

A detailed step by step process for registration of mandate registration from TMF Universe and **Customer One App is covered in subsequent slides** 

Customer Facing teams to read and understand the steps to be followed by customers for registration. Train, educate, create awareness of the steps, functionality to all customer facing teams. Respond, assist customers in case of any queries on the steps.

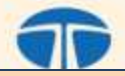

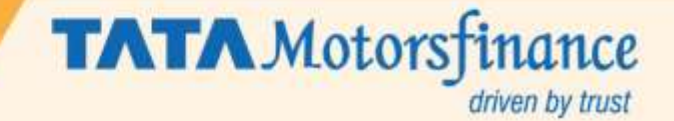

|               |                                             |          | Banks Participating in E            | -NACH |              |                     |
|---------------|---------------------------------------------|----------|-------------------------------------|-------|--------------|---------------------|
| Sr.N          | Bank Name Enach Net                         |          | Bank Name Enach Net                 |       | <u>Sr.No</u> | Bank Name           |
| 0             | Banking & Debit Card                        | Sr No    | Banking & Debit Card                |       | 1            | Syndicate Ba        |
| 1             | Kotak Mahindra Bank                         | 15       | DBS Bank India Itd                  |       | 2            | <b>Central Banl</b> |
| 2             | Yes Bank                                    | 16       | Tamilnad Mercantile Bank Itd        |       | 3            | IDBI Bank           |
| 2             | IDFC First Bank                             | 17       | Axis Bank                           |       | 4            | Indian Overs        |
| Δ             | Puniah National Bank                        | 18       | Jana Small Finance Bank Itd         |       | 5            | <b>City Union B</b> |
| <u>т</u><br>5 | Indusind Bank                               | 19       | Citibank N A                        |       |              | The Hongko          |
|               | I lijiyan Small Finance                     |          |                                     |       | 6            | <b>Banking Cor</b>  |
| 6             | Bank Itd                                    | 20       | Bank Of Baroda                      |       | 7            | Punjab And          |
| 7             | ICICI Bank                                  | 20       | CSB Bank Itd                        |       | 0            |                     |
|               | Fouitas Small Finance                       |          |                                     |       | 8            | Karur vysa E        |
| 8             | Rank Itd                                    | 22       | DCB Bank Itd                        |       | 9            | Bandhan Ba          |
| 9             | South Indian Bank                           | 22       | Union Bank Of India                 |       | 10           | The Cosmos          |
| 10            | HDEC Bank Itd                               | 23       | Canara Bank                         |       | 10           |                     |
| 11            | RBI Bank Limited                            | 24       | State Bank Of India                 |       | 11           | Indian Bank         |
| 12            | Roc Dank Linnied<br>Book Of Mohoroshtro     | 25       | Dhanalaymi Bank                     |       | 12           | Jio Payment         |
| 12            | Darik Of Manarashtra<br>Davtm Davmonts Bank | 20       |                                     |       |              |                     |
| 12            | Itd                                         | 27       | Endoral Bank                        |       | 13           | Andhra Prag         |
| 17            | Luu<br>Doutscho Bank Ag                     | 27       | Feueral Dalik<br>Karnataka Bank Itd |       | 14           | UCO Bank            |
| 14<br>20      | Standard Chartered                          | 20       |                                     |       | 15           | Karnataka V         |
| 29            | Standard Chartered                          | E Noch I | Dahit Card Only                     |       |              |                     |
|               |                                             |          | The Chembur Negerik Schekeri        |       | Note         | : As & When         |
| 1             | Au Small Einance Bank                       | 2        | Rook                                |       | same         | e will be com       |
|               | AU SINAII FINANCE DANK                      |          | DdllK                               |       |              |                     |

## e Enach Net Banking 🎓

# Bank

# nk Of India

- rseas Bank
- **Bank Ltd**
- ong And Shanghai orporation Ltd
- d Sind Bank
- Bank
- ank Ltd
- os Co-operative Bank

# nts Bank Ltd

- agathi Grameena Bank
- Vikas Grameena Bank

## n New Banks are added mmunicated

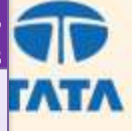

# **E-NACH Limit Enhancement**

The National Payments Corp Of India (NPCI) has enhanced the limit for giving e-mandate on debit card and net banking transactions through their National Automated Clearing House (NACH) Platform to Rs. 10 Lakh from the current Rs 1 Lakh.

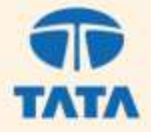

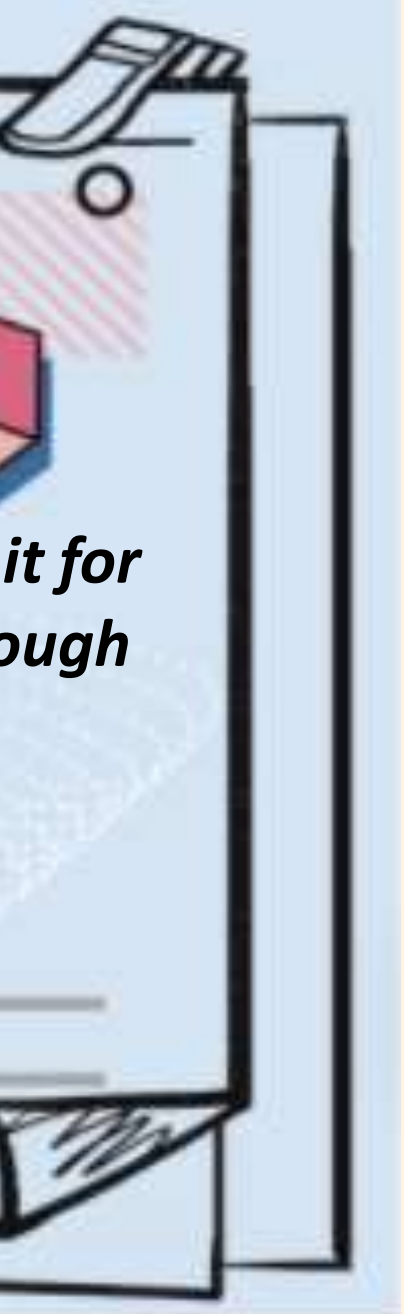

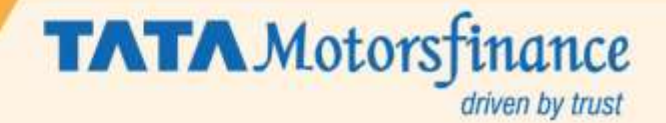

## **Steps for E-NACH Registration On TMF Universe for Customers**

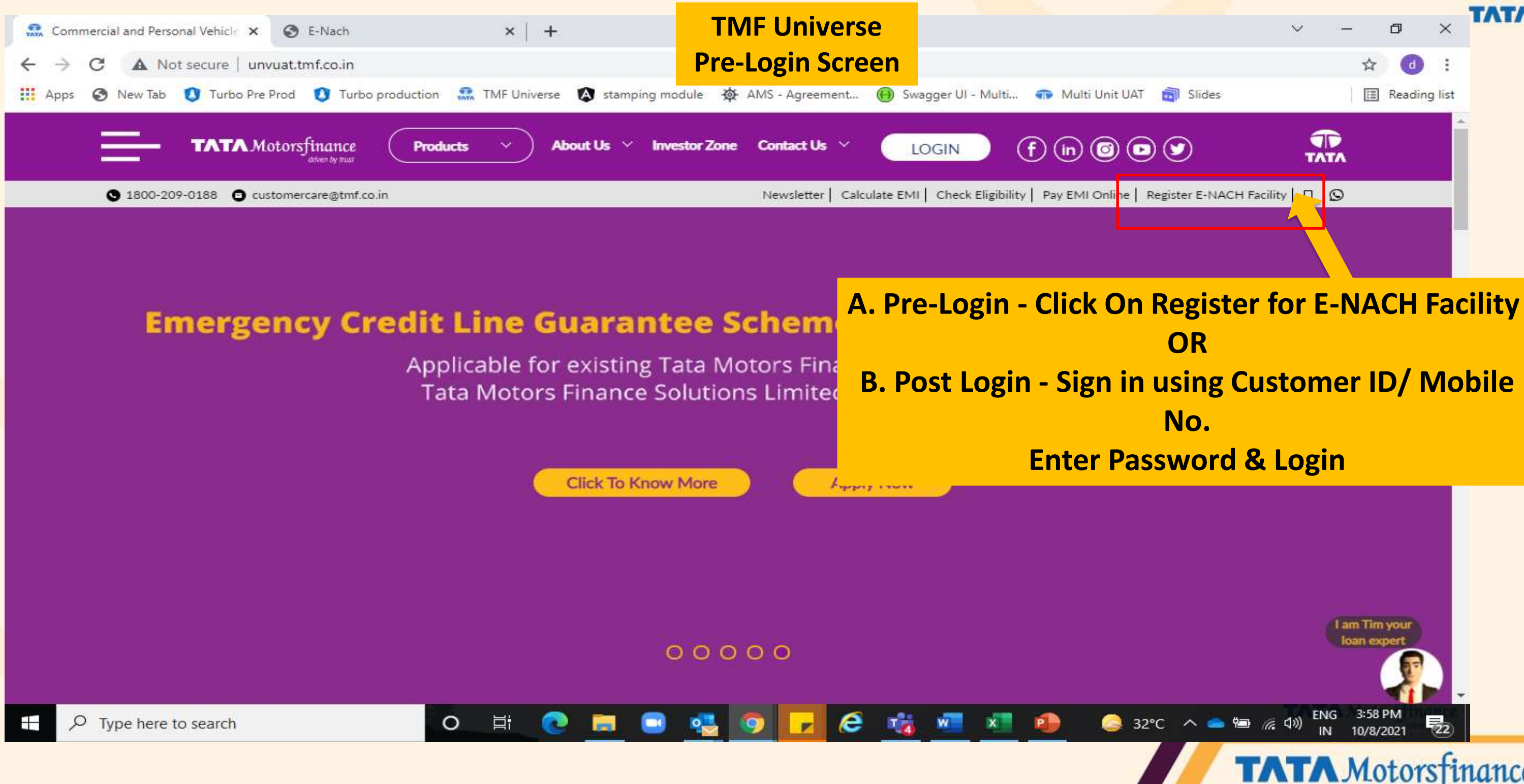

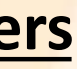

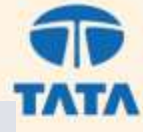

driven by trust

## **OTP Validation For E-NACH Registration On TMF Universe and Customer One App Pre - Login Screen**

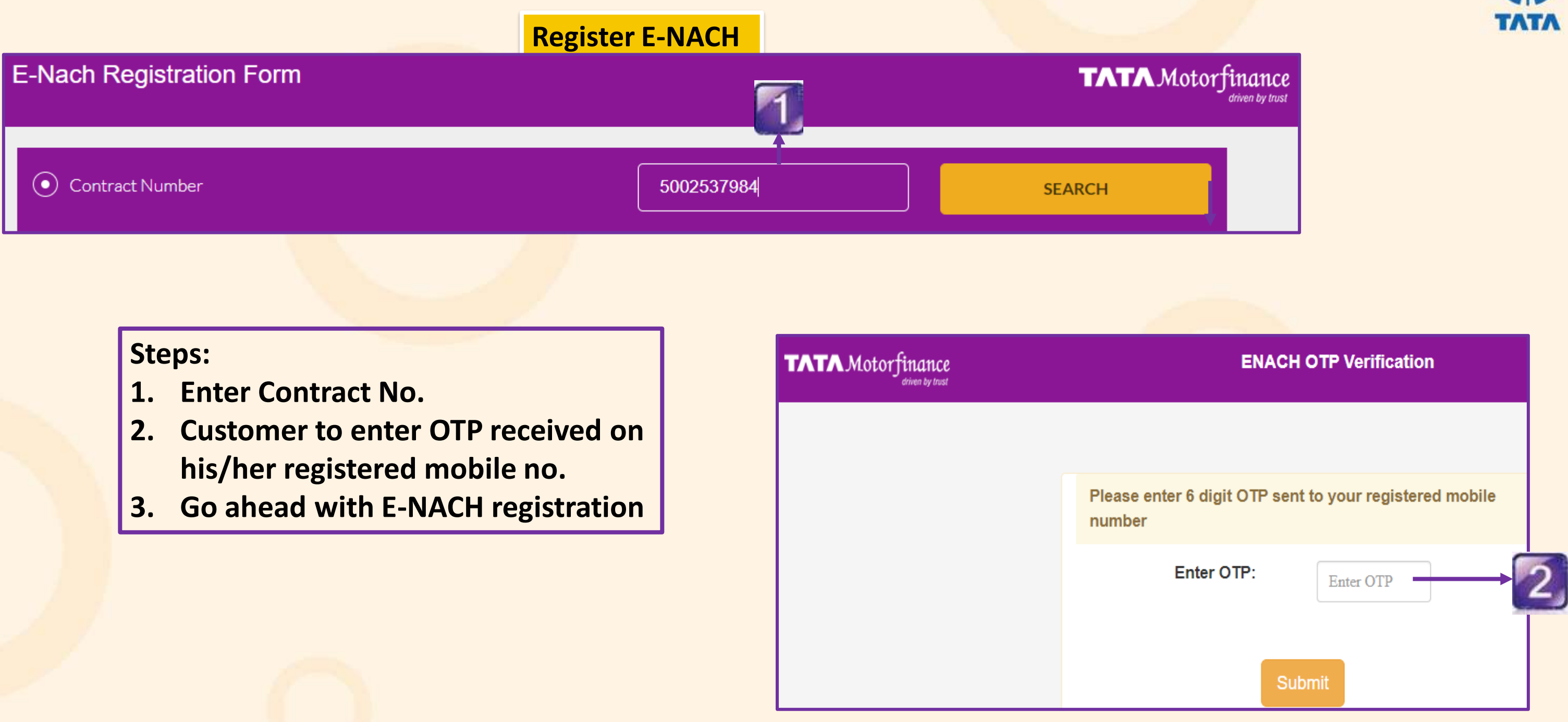

Note:

**1. OTP will be triggered on customer's registered no.** 

2. This will be applicable on TMF Universe and Customer One App on Pre-Login screen

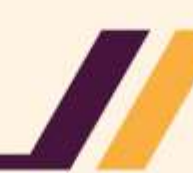

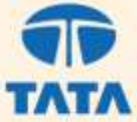

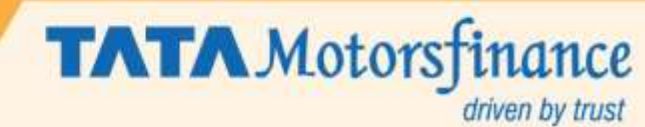

|                                               |                                                    | <b>A</b> .            | TMF Universe             |                               |                |                              |
|-----------------------------------------------|----------------------------------------------------|-----------------------|--------------------------|-------------------------------|----------------|------------------------------|
| TATA MOTORS FINANCE LIMIT                     | ED 🗙 🛛 🔝 Commercial and Personal Vehicle 🗙 🔇       | E-Nach                | Pre-Login                |                               | ~              | - 0 ×                        |
| $\leftrightarrow$ $\rightarrow$ C A Not secur | e   unvuat.tmf.co.in/tmfuniverse//customer/nach_i  | registration/enach    | Screen                   |                               | Q              | 🖈 🖈 📵 i                      |
| 👖 Apps 🔇 New Tab 🚺 Tu                         | rbo Pre Prod 🛛 🐧 Turbo production 🛛 🕵 TMF Universe | e 🕼 stamping module 👳 | AMS - Agreement 📵 Swaggi | er UI - Multi 🐢 Multi Unit U/ | AT 👩 Slîdes    | 🔝 Reading list               |
| E-Na                                          | ch Registration Form                               |                       |                          |                               | TATA Motorfin  | . <b>ANCE</b><br>an by trust |
|                                               |                                                    | F                     |                          | ARSH                          | IDEEP SINGH    | BH                           |
| $\odot$                                       | Contract Number                                    |                       | 5002988115               | 2                             | EARCH          |                              |
| Company Code                                  | Contract Number                                    | Customer Name         | RC Num                   | ıber                          | Max EMI Amount |                              |
| 5000                                          | 5002988115                                         | ARSHDEEP SINGH        | BHASIN PB03B             | 8A4137                        | 10585          |                              |
|                                               |                                                    | Ň                     | ext                      |                               |                |                              |
|                                               |                                                    |                       |                          |                               | 1. Enter Co    | ntract No.                   |
|                                               |                                                    |                       |                          |                               | 2. Click on S  | Search                       |
|                                               |                                                    |                       |                          |                               | 3. Custome     | r to verify                  |
|                                               |                                                    |                       |                          |                               | displayed o    | n scroon                     |
|                                               |                                                    |                       |                          |                               |                |                              |
|                                               |                                                    |                       |                          |                               | 4. Then Clic   | K ON NEXT                    |
|                                               |                                                    |                       |                          | _                             |                | ENG 4:43 PM 🗕                |
|                                               | ch O Rt C                                          |                       | 9 🔽 🤁 🦉                  | × <u>× </u> ≥                 | 32°C 🔨 📼 🜈 🕼 ) | IN 10/14/2021 23             |

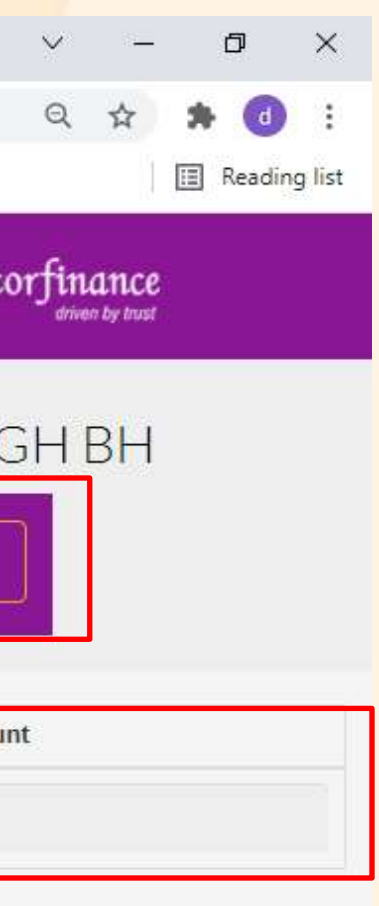

# **Contract No.** on Search mer to verify details d on screen **Click on Next**

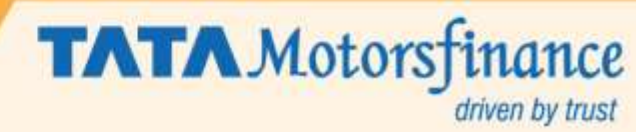

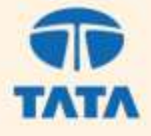

## **B. TMF Universe Post Login Screen**

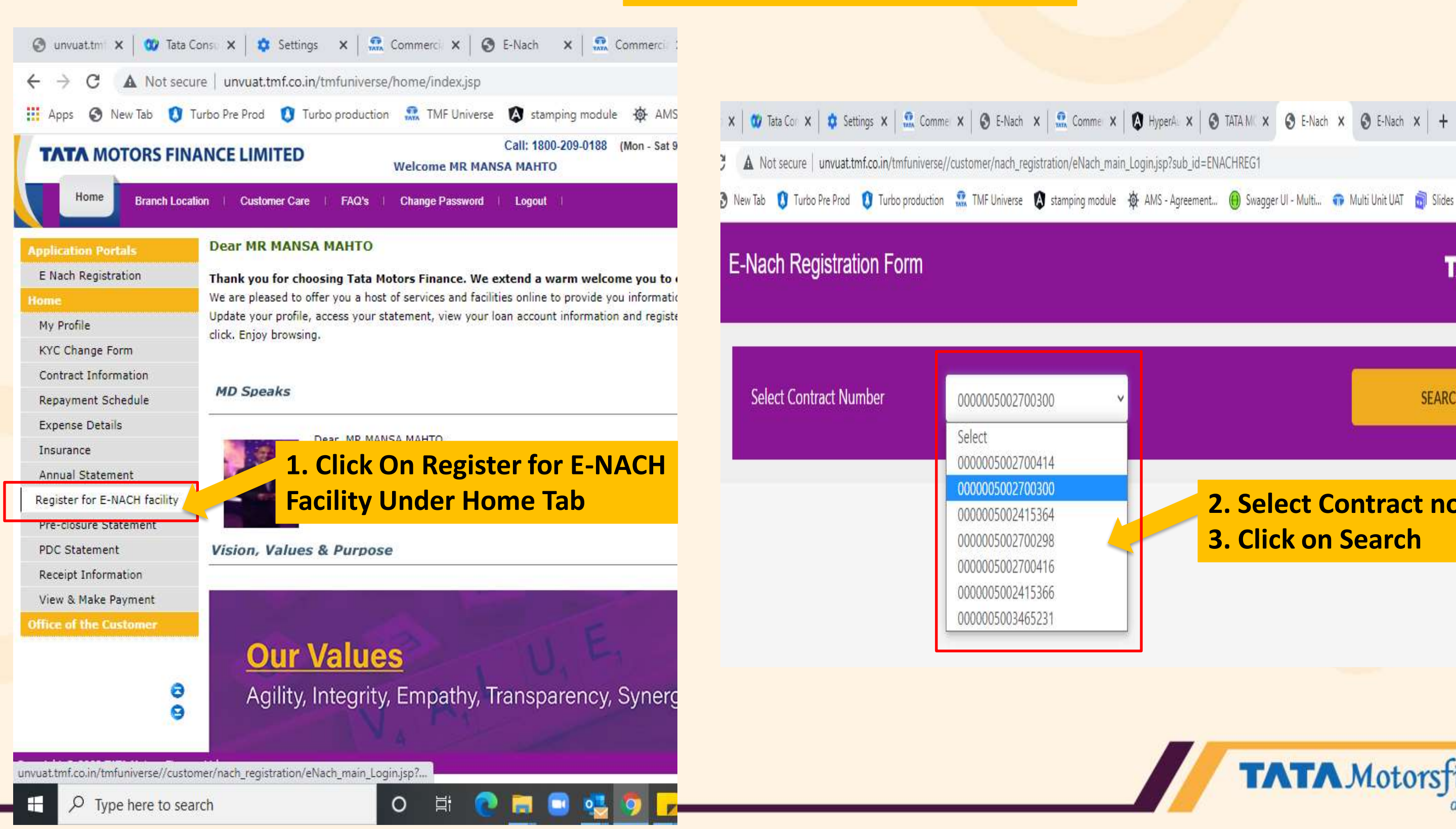

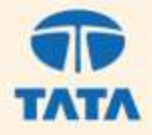

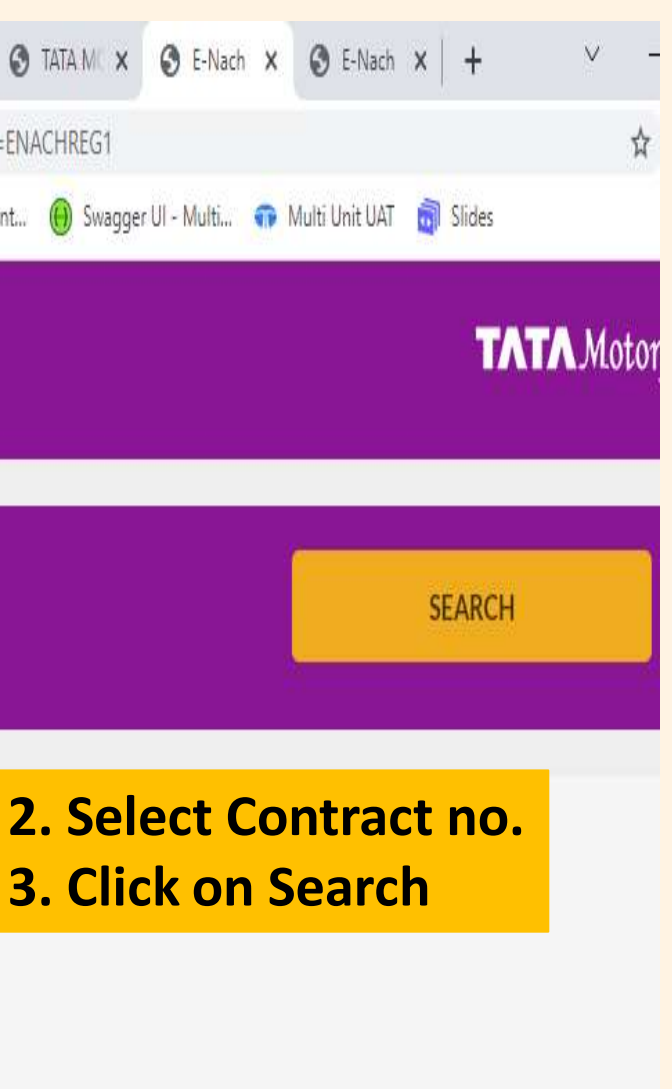

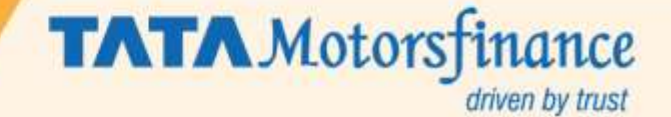

| <ul> <li>C ▲ Not secure   unvust.tmf.co.in/tmfuniverse//customer/hach_registration/eNachRegistrationform.jpp</li> <li>Apps  New Tab  Turbo Pre Prod  Turbo production  Turbo production  Turbo</li></ul>                                                                                                    | 🕵 Commercial and Personal Vehicle 🗙  | S E-NACH REGISTRATION × E-                     | NACH Registration Form Screen                             |                          |
|----------------------------------------------------------------------------------------------------|--------------------------------------|------------------------------------------------|-----------------------------------------------------------|--------------------------|
| If Apps New Tab Turbo Pre Prod Turbo production If The Universe If the Universe If the Universe I                                                                                                    | ← → C ▲ Not secure   unv             | vuat.tmf.co.in/tmfuniverse//customer/nach_regi | istration/eNachRegistrationForm.jsp                       |                          |
| Customer Basic Information       Auto Population         Name, Mobile No.       5002988115         Customer Name as per Bank       Deepalii Mehttaa         Mobile No.       8872100011         Email ID       deepali.mehta@tmf.co.in         Mandate Details         Current         Account Type       Saving O Current         Account Number                                                                                                    | E-Nach Registration Form             | Prod 🔇 Turbo production 🔝 TMF Universe 🛛       | 🔉 stamping module 🛛 🕸 AMS - Agreement  Swagger UI - Multi | Customer Ba              |
| Amount, Sta<br>Amount, Sta<br>Customer Name as per<br>Bank<br>Mobile No.<br>B872100011<br>Email ID<br>deepali.mehta@tmf.co.in<br>Mandate Details<br>Account Type<br>Account Type<br>Saving Current<br>Account Number<br>Customer of<br>Name as per<br>and Enter E<br>Saving Current<br>Account Number<br>Customer of<br>Name as per<br>and Enter E<br>Saving Current<br>Account Number<br>Customer of<br>Name as per<br>and Enter E<br>Saving Current<br>Account Number<br>Customer of<br>Saving Current<br>Account Number<br>Customer of<br>Saving Current<br>Customer of<br>Saving Current<br>Customer of<br>Saving Current<br>Customer of<br>Saving Current<br>Customer of<br>Saving Current<br>Customer of<br>Saving Current<br>Customer of<br>Saving Current                                                                                                    |                                      |                                                | Customer Basic Information                                | Auto Popula<br>Name, Mob |
| Customer Name as per Bank   Mobile No.   8872100011   Email ID   deepali.mehta@tmf.co.in                                                                                                    |                                      | Contract Number                                | 5002988115                                                | Amount, Sta              |
| Mobile No. 8872100011<br>Email ID deepali.mehta@tmf.co.in<br>Mandate Details<br>Account Type Saving O Current<br>Account Number<br>Confirm Account<br>Confirm Account<br>Confirm Accou |                                      | Customer Name as per<br>Bank                   | Deepalli Mehttaa                                          | Customer o               |
| Email ID deepali.mehta@tmf.co.in  Mandate Details  Account Type  Saving O Current  Account Number  Confirm Account  O   Confirm Account  O   O   O   O   O   O   O   O   O   O                                                                                                    |                                      | Mobile No.                                     | 8872100011                                                | and Enter E              |
| Mandate Details         Account Type                                                                                                    |                                      | Email ID                                       | deepali.mehta@tmf.co.in                                   |                          |
| Account Type       ● Saving ○ Current         Account Number          Confirm Account          ● Type here to search       ● III () III () IIII () IIIIIIIIIIIIIIII                                                                                                    |                                      |                                                | Mandate Details                                           |                          |
| Account Number          Image: Confirm Account       Confirm Account         Image: Optime Account       Image: Optime Account         Image: Optime Account       Image: Optime Account                                                                                                    |                                      | Account Type                                   | Saving O Current                                          |                          |
| Confirm Account       O     I     I     I     I     I       Image: Confirm Account     Image: Confirm Account     Image: Confirm Account     Image: Confirm Account       Image: Confirm Account     Image: Confirm Account     Image: Confirm Account     Image: Confirm Account       Image: Confirm Account     Image: Confirm Account     Image: Confirm Account     Image: Confirm Account       Image: Confirm Account     Image: Confirm Account     Image: Confirm Account     Image: Confirm Account       Image: Confirm Account     Image: Confirm Account     Image: Confirm Account     Image: Confirm Account       Image: Confirm Account     Image: Confirm Account     Image: Confirm Account     Image: Confirm Account       Image: Confirm Account     Image: Confirm Account     Image: Confirm Account     Image: Confirm Account       Image: Confirm Account     Image: Confirm Account     Image: Confirm Account       Image: Confirm Account     Image: Confirm Account     Image: Confirm Account       Image: Confirm Account     Image: Confirm Account     Image: Confirm Account       Image: Confirm Account     Image: Confirm Account     Image: Confirm Account       Image: Confirm Account     Image: Confirm Account     Image: Confirm Account       Image: Confirm Account     Image: Confirm Account     Image: Confirm Account       Image: Confirm Account                                                                                                    |                                      | Account Number                                 | •••••                                                     |                          |
|                                                                                                    | $+$ $\mathcal P$ Type here to search | Confirm Account<br>O 🛱 💽                       |                                                           | <u>₽</u>                 |

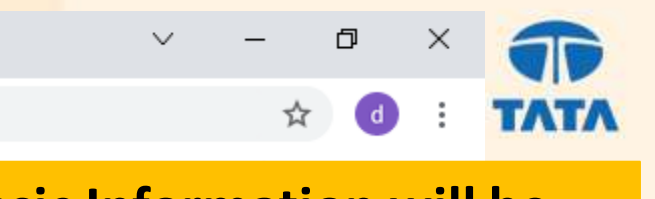

asic Information will be ated basis the contract no. ated fields : bile no., Maximum art date and End date

## can change the Customer er his Bank statement Email ID

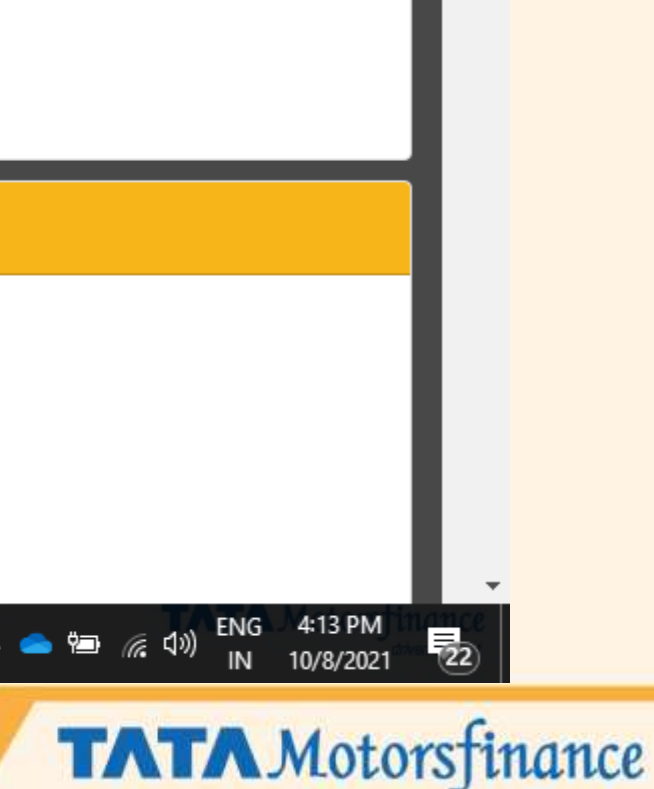

driven by trust

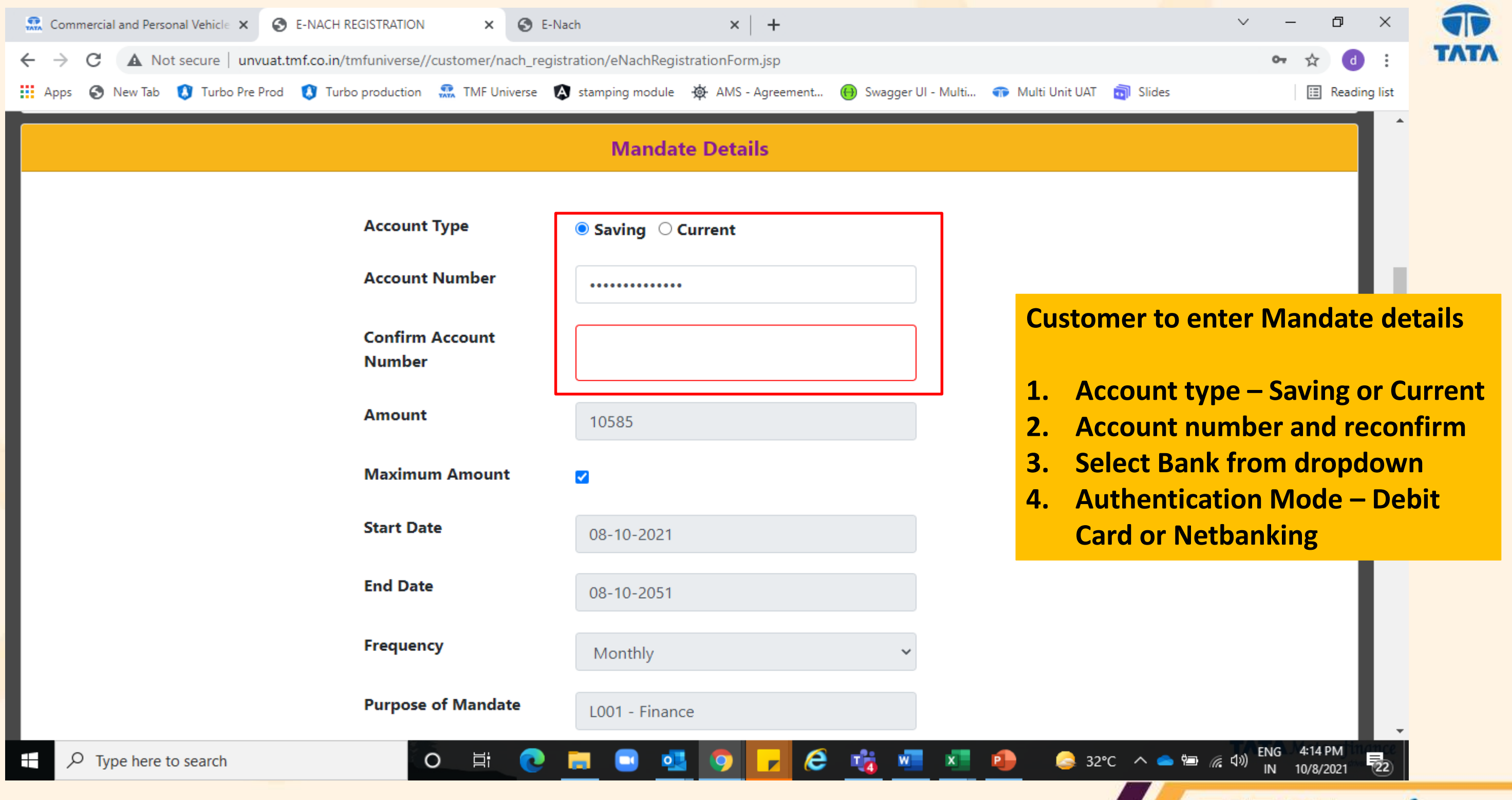

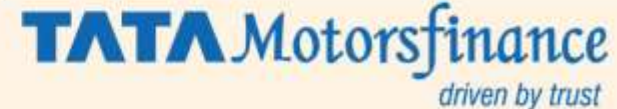

| S TATA MOTORS FINANCE LIMITED 🗙 🔜 Commercial and Personal Vehicle 🗙 S E-N. | ACH REGISTRATION × +                                                        |        |
|----------------------------------------------------------------------------|-----------------------------------------------------------------------------|--------|
| ← → C ▲ Not secure   unvuat.tmf.co.in/tmfuniverse//customer/nach_regis     | stration/eNachRegistrationForm.jsp                                          |        |
| 👖 Apps 🔇 New Tab 🔇 Turbo Pre Prod 🔇 Turbo production 🔝 TMF Universe 🕻      | 🕽 stamping module 🛛 🙀 AMS - Agreement 🛞 Swagger UI - Multi 👘 Multi Unit UAT | 词 Slid |
|                                                                            | 14-10-2051                                                                  |        |
| Frequency                                                                  | Monthly                                                                     | Bai    |
| Purpose of Mandate                                                         | L001 - Finance                                                              | on     |
| Bank Name                                                                  | HDFC BANK LTD                                                               | E-N    |
| Authentication Mode                                                        | Select Mode                                                                 |        |
| Bank Code                                                                  | Select Mode<br>Debit<br>Netbanking                                          |        |

## **Disclaimer/Terms and Conditions**

## hereby undertake, confirm and agree that

- i. I wish to avail the Direct Debit facility and hereby express my unconditional and irrevocable consent to debit the amounts pertaining to the instalments arising out of my loans with Tata Motors Finance Limited ('Company'), through participation in Automated Clearing House ('ACH') / Direct Debit.
- ii. I hereby authorize the Company to debit my bank account if my ACH /Direct Debit mandate is active and further state that, such authorization shall stand valid and existing, until I give a written request for cancellation of such ACH/Direct Debit mandate.
- iii. I understand and agree that, the amounts pertaining to the instalments arising out of my loans with the Company may vary due to taxes and other statutory levies, as may be applicable from time to time.
- iv. I hereby authorize the Company to enable ACH/Direct Debit facility for the payment of the instalments arising out of my loans with the Company and in the event of dishonour of such ACH/Direct Debit, to re-debit my account with the bank, as has been specified hereinabove, to recover the payment of such instalments.
- v. The particulars and the information specified hereinabove are true, correct, valid, existing and complete and that I take full responsibility of the genuineness and correctness of the details specified hereinabove. vi. I understand that I am authorized to cancel/ amend this mandate by appropriately communicating the cancellation/ amendment request to the Company.

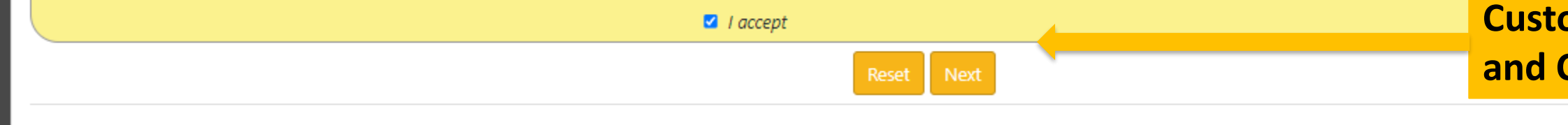

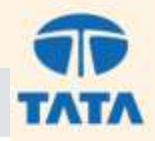

## nk Name Dropdown will y show the Live IACH participating banks

П

🖽 Reading list

## **Customer to Read the Terms** and Conditions and Accept

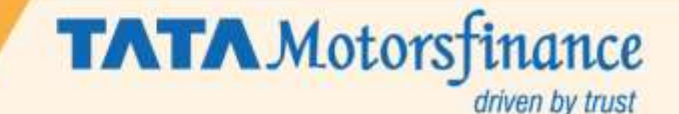

|                                       |                                                          | <b>Customer Confirmation Page</b>                               |                                    |
|---------------------------------------|----------------------------------------------------------|-----------------------------------------------------------------|------------------------------------|
| Commercial and Personal Vehicle       | × 🙃 E-Nach Registration Summary × 📀 E-Na                 | ch ×   +                                                        |                                    |
| ← → C ▲ Not secure                    | unvuat.tmf.co.in/tmfuniverse//customer/nach_regist       | ration/eNachRegSummary.jsp                                      |                                    |
| Apps 🔇 New Tab 🚺 Turbo                | Pre Prod 🔇 Turbo production 🔝 TMF Universe 👔             | 🛚 stamping module 🛛 🙀 AMS - Agreement ( Swagger UI              | - Multi 🐢 Multi Unit UAT 🛛 🗃 Slide |
|                                       |                                                          | Customer Information                                            |                                    |
| Contract Number                       | 5002988115                                               | Customer Name as per Bank                                       | Deepalli Mehttaa                   |
| Mobile Number                         | 8872100011                                               | Email ID                                                        | deepali.mehta@tmf.co.in            |
| Account Type                          | Saving                                                   | Account Number                                                  | 05421610030123                     |
| Amount                                | 10585                                                    | Maximum Amount                                                  | 10585                              |
| Start Date                            | 08-10-2021                                               | End Date                                                        | 08-10-2051 Customer                |
| Frequency                             | Monthly                                                  | Purpose of Mandate                                              | L001 - Finance                     |
| Bank Name                             | HDFC BANK LTD                                            | Authentication Mode                                             | Netbanking • Back —                |
| Bank Code                             | 9660                                                     |                                                                 | screen                             |
| Note : You are in the process of regi | istration of a E-Mandate. Please proceed to continue the | egistration process. In case of any discrepancy found in the ab | • Cancel                           |
|                                       |                                                          | Corporate Information                                           | to cust                            |
| Corporate Name                        | Tata Motors Finance Ltd                                  | Utility Number                                                  | NACH0000000000241                  |
|                                       |                                                          | Back Cancel Proceed                                             |                                    |
| Type here to search                   | O Ħ 💽                                                    | 🚍 🔜 🥶 🧿 🔽 🤗 🤹                                                   | 🗴 ^ 😂 👔 😼 🕺 😼                      |
|                                       |                                                          |                                                                 |                                    |

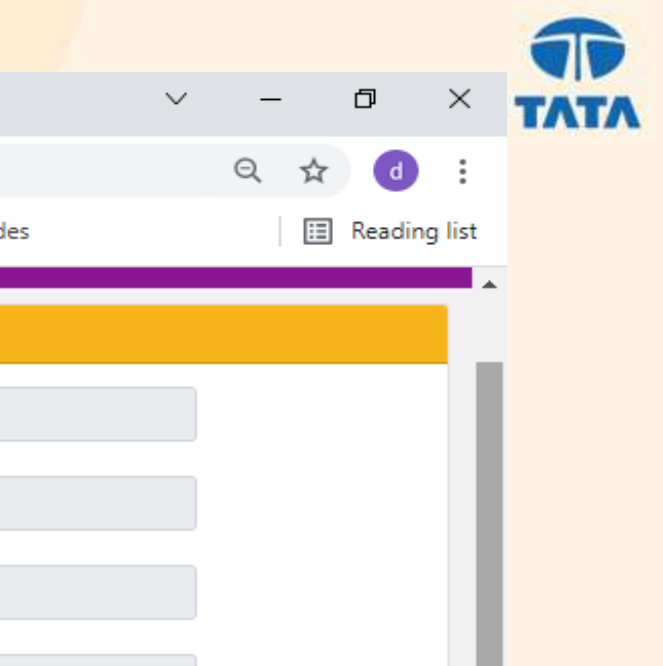

## r to Reconfirm the details No Edits allowed.

# Will go back to previous

- will close the request

ed – Will route customer

tomer bank through NPCI

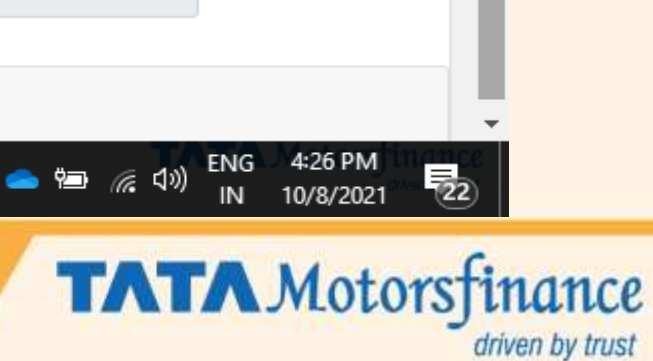

| Commercial and Personal Vehicle                                       | 🗙 🕋 E-Nach Registration Summary 🗙 🕂                               |                                                           |                                    |
|-----------------------------------------------------------------------|-------------------------------------------------------------------|-----------------------------------------------------------|------------------------------------|
| ← → C ▲ Not secure                                                    | unvuat.tmf.co.in/tmfuniverse//customer/nach_reg                   | jistration/eNachRegSummary.jsp                            |                                    |
| 👖 Apps 🚷 New Tab 🚺 Turbo I                                            | Pre Prod 🚺 Turbo production 🔐 TMF Universe                        | 🔕 stamping module 🛛 🏘 AMS - Agreement 📵 Swagger U         | I - Multi 🐢 Multi Unit UAT 📷 Slide |
| Mobile Number                                                         | 8872100011                                                        | Email ID                                                  | dipali_215@hotmail.com             |
| Account Type                                                          | Saving                                                            | Account Number                                            | 000401102546                       |
| Amount                                                                | 10585                                                             | Maximum Amount                                            | 10585                              |
| Start Date                                                            | 11-10-2021                                                        | End Date                                                  | 11-10-2051                         |
| Frequency                                                             | Monthly                                                           | Purpose of Mandate                                        | L001 - Finance                     |
| Bank Name                                                             | ICICI BANK LTD                                                    | Authentication Mode                                       | Netbanking                         |
| Bank Code                                                             | 9460                                                              | $\mathbf{O}$                                              |                                    |
| <u>Note</u> : You are in the process<br>cancel or go bank to edit the | of registration of a E-Mandate. Please procee<br>required fields. | ed to continue the registration process. In case of any o | liscrepancy found in the above me  |
|                                                                       |                                                                   | Corporate Information                                     |                                    |
| Corporate Name                                                        | Tata Motors Finance Ltd                                           | Utility Number                                            | NACH000000000241                   |
|                                                                       |                                                                   |                                                           |                                    |

e

.

x

W

P

Ξi

0

9

0

-

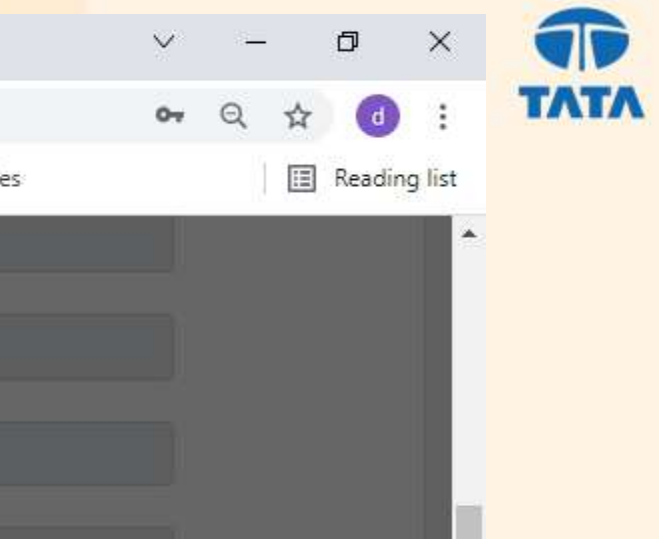

# Customer will be routed to his respective bank.

## Pl wait on this screen, do not cancel it.

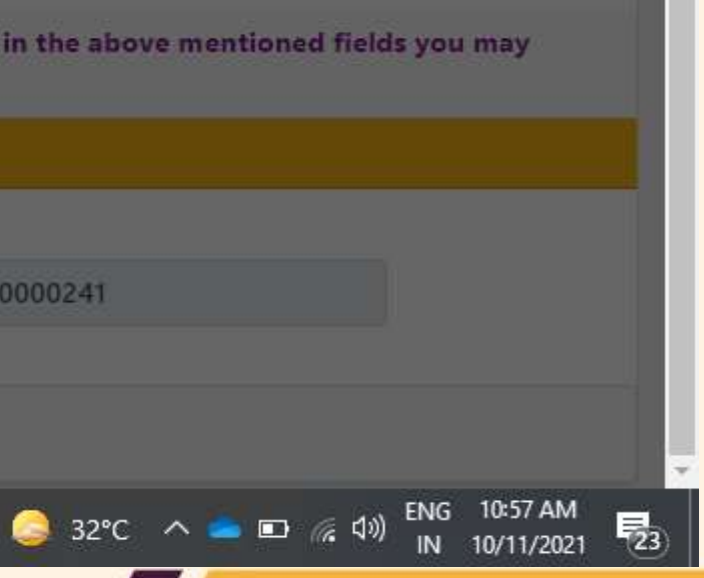

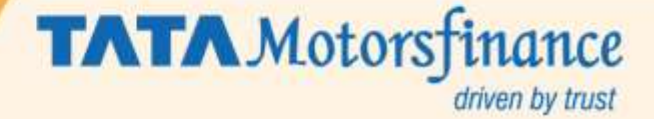

## **Bank Details Verification Screen**

| Mobile Number                     | 8872100011                                |                            | Email ID                            |        | dipali_2       | 15@hotmail.com                          |
|-----------------------------------|-------------------------------------------|----------------------------|-------------------------------------|--------|----------------|-----------------------------------------|
| Account Type                      | Saving                                    |                            | Account Numb                        | ×      | 0004011        | 02546                                   |
| Amount                            | 10585                                     | i Your information is se   | ecured using industry standard encr | /ption | 10585          |                                         |
| Start Date                        | 11-10-2021                                | Digital Mandate            |                                     | *      | 11-10-2        | Customer w                              |
| Frequency                         | Monthly                                   | Start Date<br>11-10-2021   | End Date<br>11-10-2051              | . 8    | L001 - F       | like custome                            |
| Bank Name                         | ICICI BANK LTD                            | Amount Type<br>Variable    | Frequency<br>Monthly                | . 88   | Netban         | Customer w                              |
| Bank Code                         | 9460                                      | Max Debit Amount<br>10585  |                                     |        |                | terms and co                            |
| <u>Note</u> : You are in the proc | ess of registration of a E-Mandate. Pleas | Utilîty number<br>se proce |                                     | of any | discrepancy fo | ound in the above me                    |
| or go bank to edit the req        | uired fields.                             | Purpose of mandate         |                                     |        |                |                                         |
|                                   |                                           | SELECTED BANK              |                                     | -      |                |                                         |
|                                   |                                           |                            | Register Now                        |        | NACHO          | 000000000000000000000000000000000000000 |

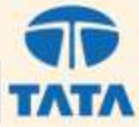

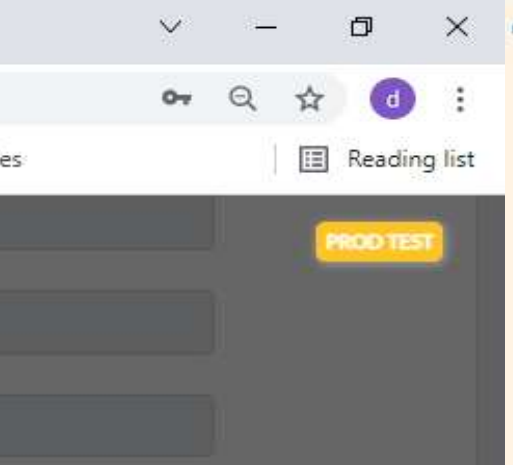

# ill view basic information er name, customer le no., contract no., fill have to agree to the onditions by clicking on nd then submit the page.

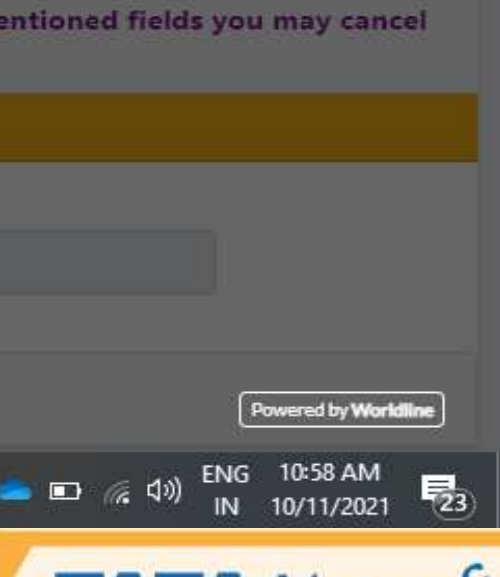

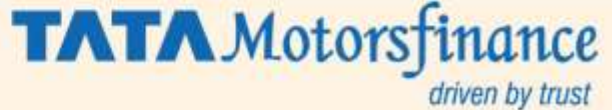

## **Bank Details Verification Screen**

| lobile Number                                                    | 8872100011                                             | Email ID                                                                                                    | dipali_215@hotmail.com          |
|------------------------------------------------------------------|--------------------------------------------------------|----------------------------------------------------------------------------------------------------|---------------------------------|
| ccount Type                                                      | Saving                                                 | Assount Number                                                                                                    | 000401102546                    |
| mount                                                            | 10585                                                  | i Your information is secured using industry standard encryption                                                                                                    | 10585                           |
| art Date                                                         | 11-10-2021                                             | Digital Mandate                                                                                                    | 11-10-2051                      |
| equency                                                          | Monthly                                                | Account Type<br>Saving Phone Number                                                                                                    | L001 - Finance                  |
| nk Name                                                          | ICICI BANK LTD                                         | Mobile Number<br>8872100011 PAN                                                                                                    | Netbanking                      |
| nk Code                                                          | 9460                                                   | Email ID<br>dipali_215@hotmail.c<br>om                                                                                                    |                                 |
| o <u>te</u> : You are in the proces<br>go bank to edit the requi | s of registration of a E-Mandate. Pleas<br>red fields. | e proci<br>Please proceed to continue the registration of a E-Mandate.<br>Please proceed to continue the registration process. In<br>case of any discrepancy found in the above mentioned<br>fields you may cancel or go back to edit the required fields. | / discrepancy found in the abov |
|                                                                  |                                                        | NACH E-Mandate Powered by                                                                                                    |                                 |
| orporate Name                                                    | Tata Motors Finance Ltd                                | Register Now                                                                                                    | NACH00000000241                 |
|                                                                  |                                                        |                                                                                                    |                                 |

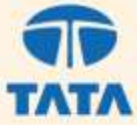

driven by trust

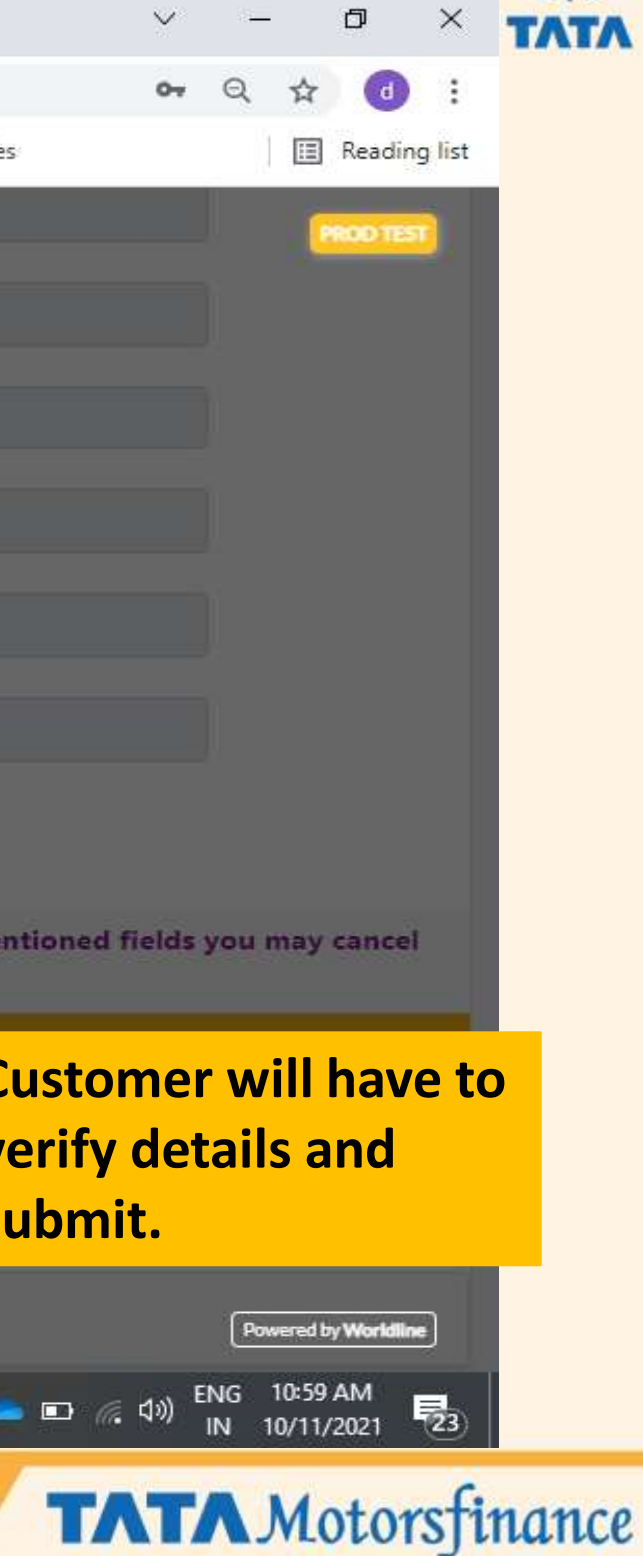

| obile Nu | h.npci.org.in/onmags/sendRequest                                   |                                                |                                                                 |                                                           |                                                |
|----------|--------------------------------------------------------------------|------------------------------------------------|-----------------------------------------------------------------|-----------------------------------------------------------|------------------------------------------------|
| count Ty |                                                                    |                                                |                                                                 |                                                           |                                                |
| nount    |                                                                    |                                                |                                                                 |                                                           |                                                |
| irt Date |                                                                    |                                                |                                                                 |                                                           |                                                |
| quency   |                                                                    |                                                |                                                                 |                                                           |                                                |
| nk Name  |                                                                    |                                                | Please V                                                        | Nait                                                      |                                                |
| nk Code  |                                                                    |                                                | while you<br>being                                              | are '                                                     |                                                |
| And Mark |                                                                    |                                                | redirecte                                                       | a                                                         |                                                |
| go bank  |                                                                    |                                                |                                                                 |                                                           |                                                |
|          | Disclaimer                                                         |                                                |                                                                 |                                                           |                                                |
|          | <ul> <li>One time mandate</li> <li>Registration of this</li> </ul> | e registration charge<br>is mandate will autho | es will be applicable at your<br>prise the user entity/ corpora | bank as per the latest sch<br>ate/ service provider to de | nedule of charges<br>bit your account based of |

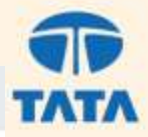

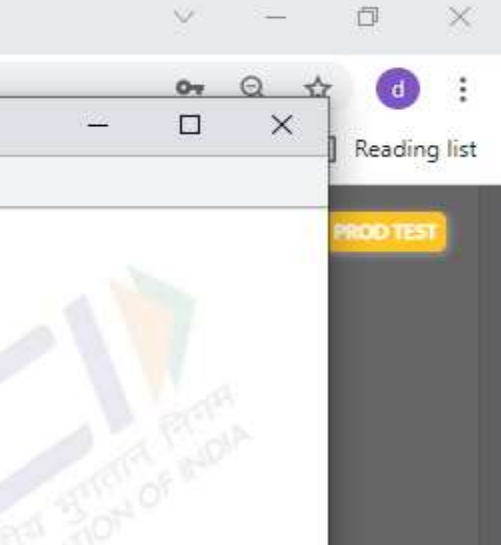

## Customer will be routed through NPCI to his selected Bank for Authentication Process

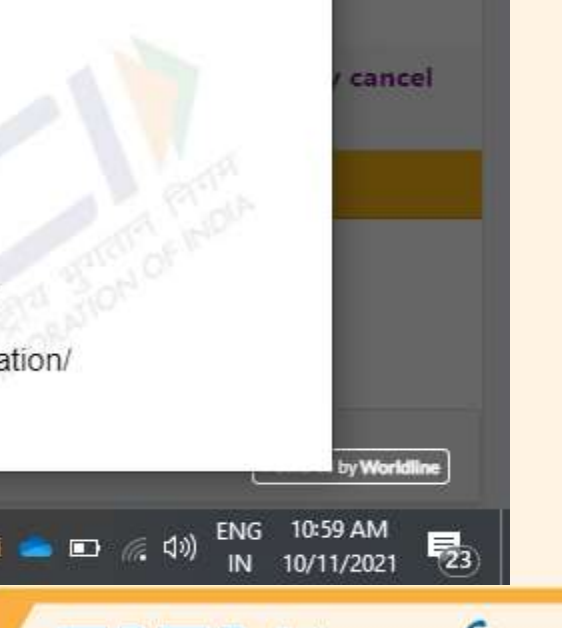

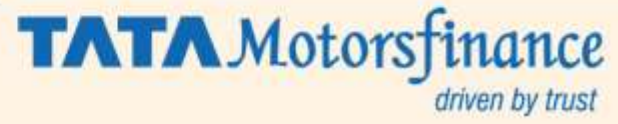

| <b>O</b> # | 回っ        | ·· ℃ ₽                     | ÷                | E-NACH on TM | //F Universe.pptx | ÷ C             | Custor                                         | mer        | Bank Page           | Deepali M |
|------------|-----------|----------------------------|------------------|--------------|-------------------|-----------------|------------------------------------------------|------------|---------------------|-----------|
| lome       | Insert    | Design                     | Transitions      | Animations   | Slide Show        | Review          | View                                           | Help       |                     |           |
| 6          | Log in to | Internet Bank              | cing - Google Ch | rome         |                   |                 |                                                |            |                     |           |
| -          | 🖬 shopp   | ing.iciciba <mark>n</mark> | k.com/corp/BA    | NKAWAY       |                   |                 |                                                |            |                     |           |
| -          |           | 0                          |                  |              |                   |                 |                                                |            |                     |           |
| 12(1       |           | 61                         | ICICIE           | Bank         |                   |                 |                                                |            |                     |           |
|            |           |                            |                  |              | Baum              | ont thro        | und IC                                         |            | lank                |           |
| 3          |           |                            |                  |              | Fayin             | entuno          | Jugnic                                         |            | ann                 |           |
|            |           |                            |                  |              | C                 | ) ICICI Bank    | k Corporate                                    | e A/c      |                     |           |
| ditta)     |           |                            |                  |              |                   |                 |                                                |            |                     |           |
| -          |           |                            |                  |              | User ID           |                 |                                                |            |                     |           |
| -          |           |                            |                  |              |                   |                 |                                                |            |                     |           |
|            |           |                            |                  |              |                   |                 |                                                |            | Get User ID         |           |
| _          |           |                            |                  |              | Passwo            | ord             |                                                |            |                     |           |
|            |           |                            |                  |              |                   |                 |                                                |            |                     |           |
|            |           |                            |                  |              | h                 |                 |                                                |            | Get Password        |           |
| -          |           |                            |                  |              |                   |                 | THURSON AND AND AND AND AND AND AND AND AND AN |            |                     |           |
|            |           |                            |                  |              |                   |                 | Login                                          |            |                     |           |
| -          |           |                            |                  |              |                   |                 |                                                |            |                     |           |
|            |           |                            |                  |              |                   |                 |                                                |            |                     |           |
|            |           |                            |                  |              | Payments m        | nade through th | his facility ca                                | nnot be st | topped or modified. |           |
|            |           |                            |                  |              |                   |                 |                                                |            |                     |           |
|            |           |                            |                  |              |                   |                 |                                                |            |                     |           |
|            |           |                            |                  |              |                   |                 |                                                |            |                     |           |

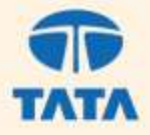

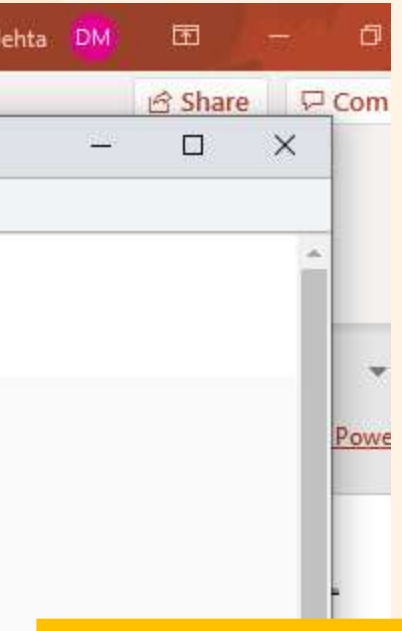

## Customer to Enter his Credentials for verification and registration of E-NACH

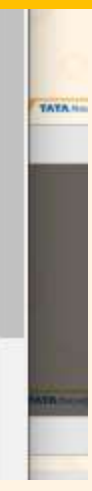

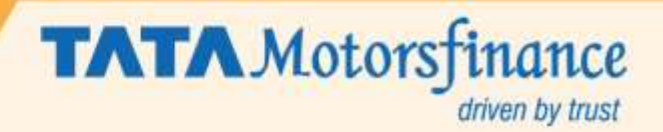

Shopping.icicibank.com/corp/AuthenticationController;jsessionid=0000FNZ\_KSm7J3a7lg5zLGhF/

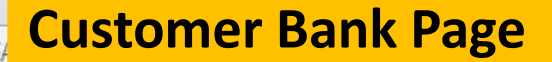

V%2BiUe%2BhnTIZgBIQeS%2BmEDgDY%3D

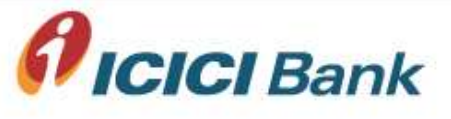

## AAA

## **eNACH** Registration

| Mandate request Initiate Party's Category<br>Description | Loan instalment payment |
|----------------------------------------------------------|-------------------------|
| Name of Initiator                                        | TATA MOTORS FIN LTD     |
| Collection Amount (INR)                                  | 0.0                     |
| Max Amount (INR)                                         | 10585.00                |
| Recurring Frequency                                      | MNTH                    |
| First Collection Date                                    | 2021-10-11              |
| Final Collection Date                                    | 2051-10-11              |

## Please enter these details to authorize the transaction

0

旨

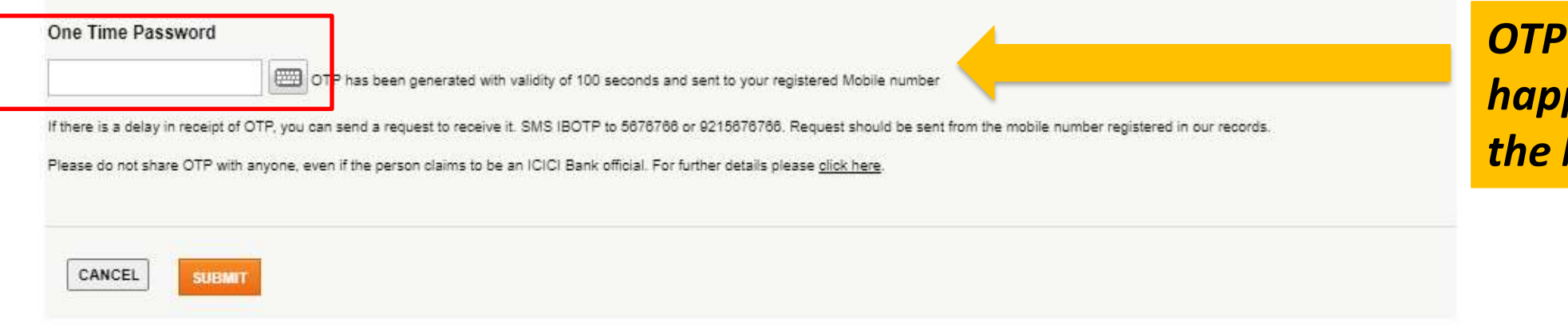

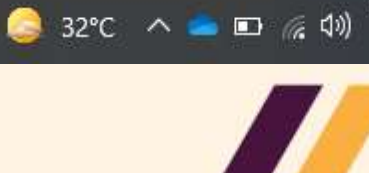

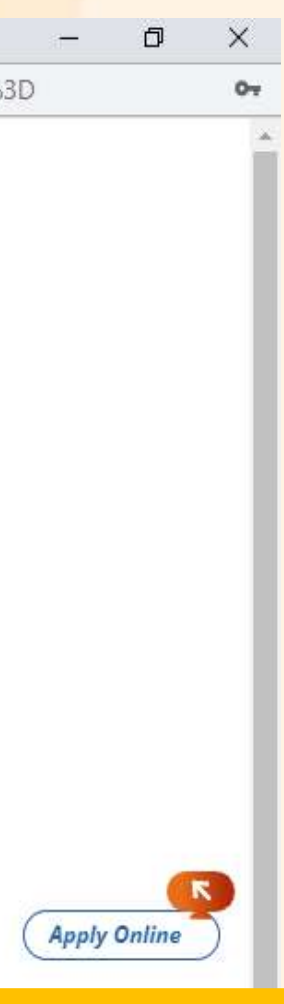

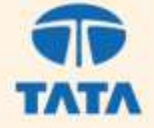

## OTP verification may happen depending on the bank.

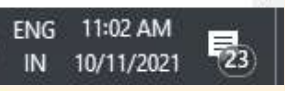

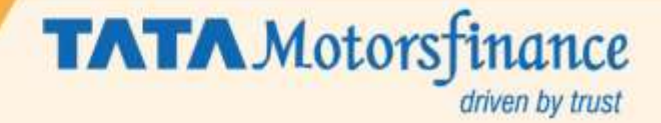

| obile Number                                 | 8872100011                                       | Email ID                                                       | dipali_215@hotmail.co       |
|----------------------------------------------|--------------------------------------------------|----------------------------------------------------------------|-----------------------------|
| count Type                                   | Saving                                           | Account Number                                                 | 000401102546                |
| nount                                        | 10585                                            | Your information is secured using industry standard encryption | 10585                       |
| art Date                                     | 11-10-2021                                       | Digital Mandate<br>Amount type Frequency<br>Variable Monthly   | 11-10-2051                  |
| equency                                      | Monthly                                          | Max Debit Amount<br>10585                                      | L001 - Finance              |
| nk Name                                      | ICICI BANK LTD                                   | Utility number                                                 | Netbanking                  |
| nk Code<br>o <u>te</u> : You are in the proc | 9460<br>ess of registration of a E-Mandate. Plea | Your payment is in process.                                    | discrepancy found in the ab |
| go bank to edit the req                      | juired fields.                                   | Go to bank page                                                |                             |
| rporate Name                                 | Tata Motors Finance Ltd                          |                                                                | NACH000000000024            |
|                                              |                                                  | Parts Connet Desmand                                           |                             |

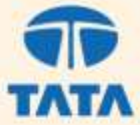

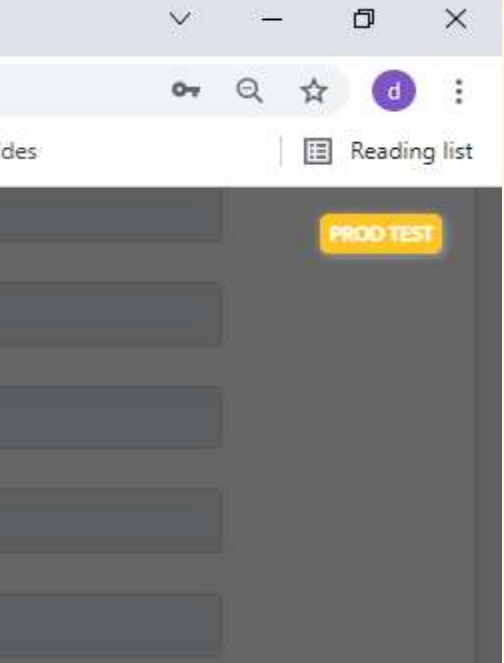

# Please wait on this screen. Do Not close.

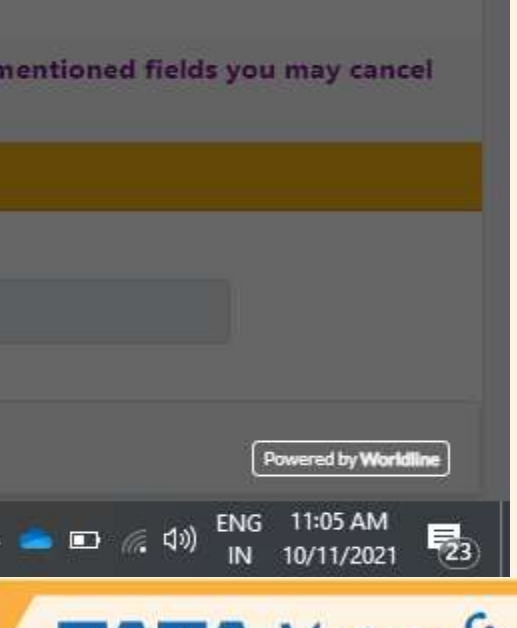

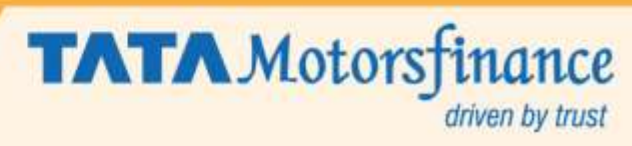

| Commercial and Personal Vehicle × The E-Nach Registration Summary × +                                                                          |       |
|----------------------------------------------------------------------------------------------------|-------|
| C A Not secure unvual.tmf.co.in/tmfuniverse//customer/nach_registration/eNachRegSummarv.isp                                                    |       |
| User Authentication Details - Google Chrome                                                                                                    |       |
| Mobile Nu shopping.icicibank.com/corp/Finacle;jsessionid=0000Blb4vhq4ilx7MUTz7gDSH4k:DRS18d14apr?bwayparam=p%2FkrhVKJasX%2FNmKG68lt9dSmuosJCz7 | THF8A |
| Account Ty                                                                                                    | 1     |
| Amount AUTHENTICATION SUCCESSFUL<br>Kindly wait while we pass on your confirmation to Merchant.                                                |       |
| Start Date                                                                                                    |       |
| Frequency                                                                                                    |       |
| Bank Name                                                                                                    |       |
| Bank Code                                                                                                    |       |
| or go bank                                                                                                    |       |
|                                                                                                    |       |
| Corporate                                                                                                    |       |
| 🗄 🔎 Type here to search O 🛱 💽 🔚 💽 🥵 🦻 🗖 🧟 🗷 🚾 🥵 🍛 😂 32°C                                                                                       | ^     |

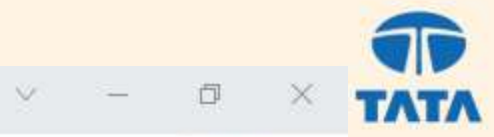

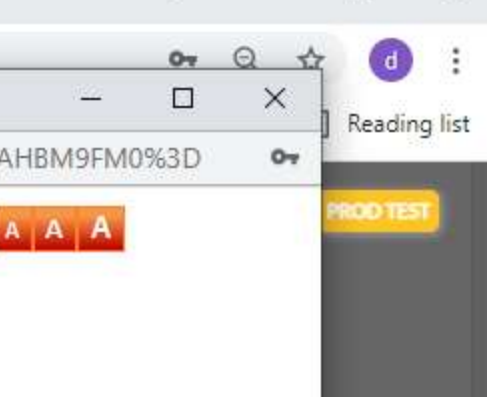

## **Success Notification**

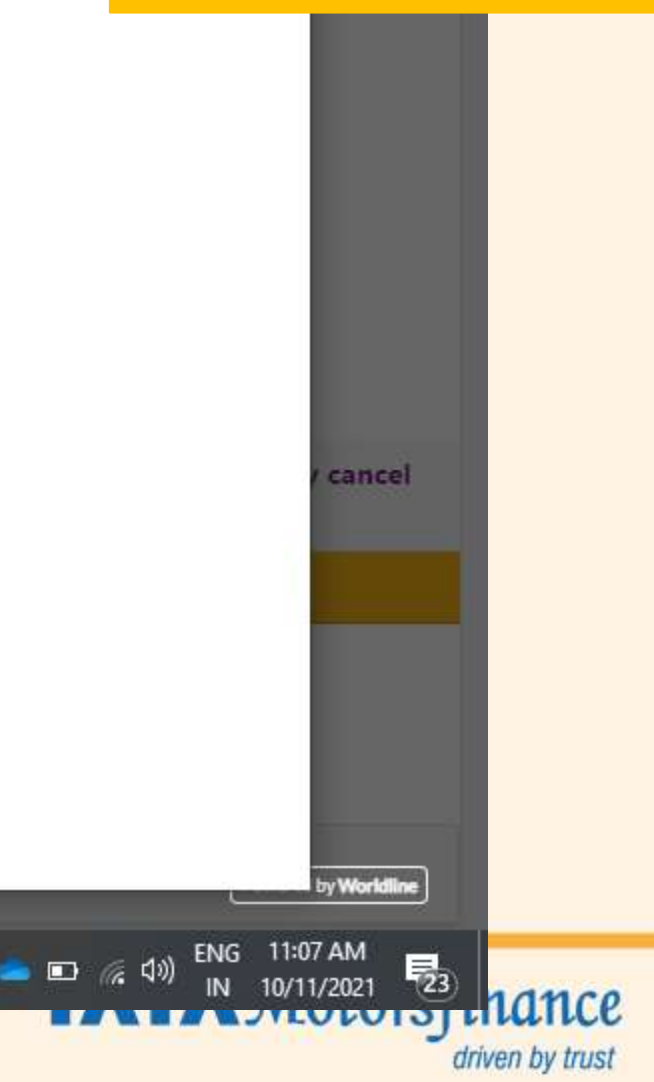

| Nu enach.npci.org.in/onm | nags/bankResponse                              |  |
|--------------------------|------------------------------------------------|--|
| nt Ty                    | Mandate Approval Automation                    |  |
| t                        | Transaction Status                             |  |
| ate                      | UMRN Number                                    |  |
| ncy                      | ICIC7011110210004797                           |  |
| amı                      | Message Id<br>f084cb0c9a7249bfbee298181352af07 |  |
| ode                      | NPCI Reference Id                              |  |
|                          | ee7528fd4f064ed2a6084958c0a2b0ca               |  |
| You<br>ank               | Accepted                                       |  |
|                          | true                                           |  |
|                          | Acceptance Reference Number                    |  |
| ate                      |                                                |  |

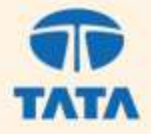

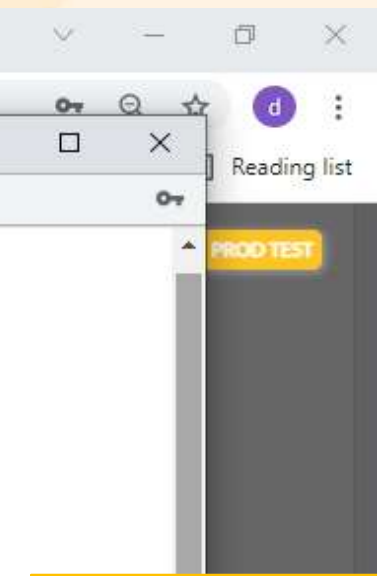

## Successful generation of UMRN no. by NPCI

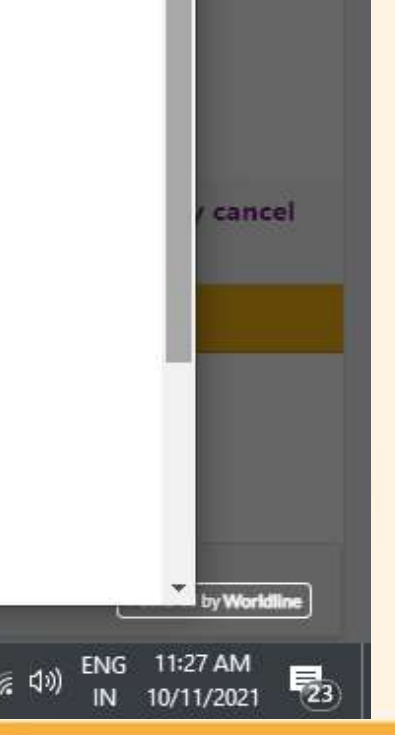

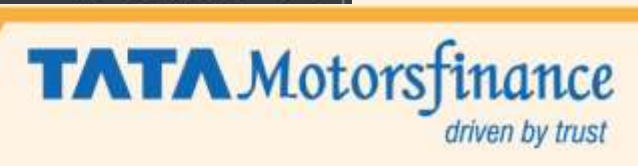

| τλτλ                  | Motorfinance<br>driven by trust                   |                                               |                               |  |
|-----------------------|---------------------------------------------------|-----------------------------------------------|-------------------------------|--|
|                       |                                                   | Customer Information                          |                               |  |
| Contract Number       | 8000033036                                        | Customer Name                                 | VIJAY KADAM                   |  |
| Mobile Number         | 9892325351                                        | Email ID                                      | diptest141@hotmail.com        |  |
| Account Type          | Saving                                            | Account Number                                | 05421610030123<br>22511       |  |
| Amount                | 22511                                             | Maximum Amount                                |                               |  |
| Start Date            | 14-10-2021                                        | End Date                                      | 14-10-2051                    |  |
| Frequency             | Monthly                                           | Purpose of Mandate                            | L001 - Finance                |  |
| Bank Name             | HDFC BANK LTD                                     | Authentication Mode                           | Netbanking                    |  |
| Bank Code             | 9660                                              | Corporate Name                                | Tata Motors Finance Solution  |  |
| Utility Number        | RATN00023000027624                                |                                               |                               |  |
| Very E. Manualata and |                                                   | Number & UDEC7011110210010221 Ver             |                               |  |
| four E-Mandate reg    | distration is successfully completed. Four Olviki | Number is HDFC/011410210010331. Your          | reference ID for Emandate reg |  |
|                       | In case of any issues/c                           | uery related to E-Mandate registration you ma | y write to                    |  |

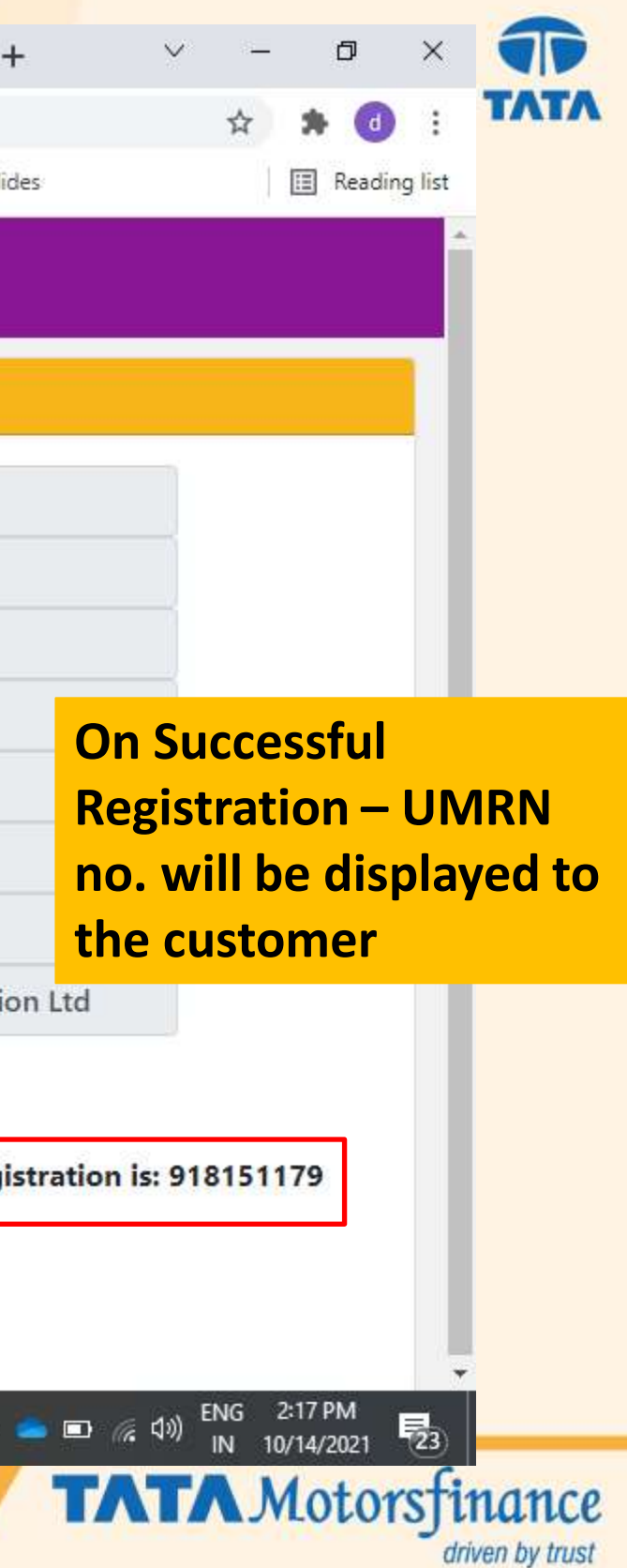

|                                         | ORS FINANCE LIMITED 🗙 | T-Nach Final Confirmation     | ×            | Final C              | onfirma          | ition P | age             |                    |  |
|-----------------------------------------|-----------------------|-------------------------------|--------------|----------------------|------------------|---------|-----------------|--------------------|--|
| $\leftrightarrow \   \rightarrow \   G$ | A Not secure   uat.   | tmf.co.in/tmfuniverse//custor | ner/nach_reg | istration/eNachFinal | Confirmation.jsp | 2       |                 |                    |  |
| Apps A                                  | NachMandate 🚮 Comn    | nercial and Pe OÓ FHPLUS :: E | mployee 🧃    | Razorpay Dashboard   | 🕵 UAT TMFU       | 🕄 mpos  | landate Pending | Pending - OneDrive |  |

# TATA Motorfinance

|                 |                    | Customer Information |                          |  |  |
|-----------------|--------------------|----------------------|--------------------------|--|--|
| Contract Number | 8000033036         | Customer Name        | VIJAY KADAM              |  |  |
| Mobile Number   | 9892325351         | Email ID             | test@test.com            |  |  |
| Account Type    | Saving             | Account Number       | 123456789                |  |  |
| Amount          | 22511              | Maximum Amount       | 22511                    |  |  |
| Start Date      | 11-10-2021         | End Date             | 11-10-2051               |  |  |
| Frequency       | Monthly            | Purpose of Mandate   | L001 - Finance           |  |  |
| Bank Name       | HDFC BANK LTD      | Authentication Mode  | Debit                    |  |  |
| Bank Code       | 10850              | Corporate Name       | Tata Motors Finance Solu |  |  |
| Utility Number  | RATN00023000027624 |                      |                          |  |  |

## Your E-Mandate registration is rejected due to reason: Transaction Failed. No such account

In case of any issues/query related to E-Mandate registration you may write to Email -service@paynimo.com Or Call at +022-67664481 Email - customercare@tmf.co.in Or Call at 1800 209 0188

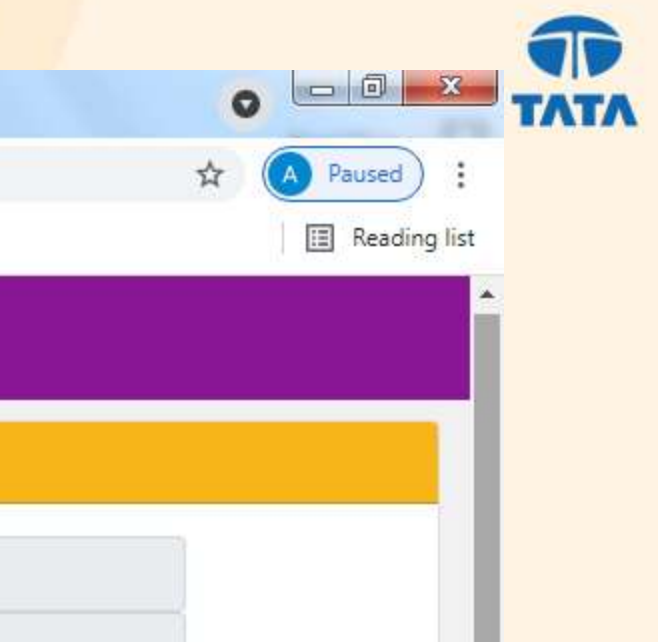

## On Rejection – The reject reason will be displayed to the customer. For any Queries, Customer can reach out on the below details.

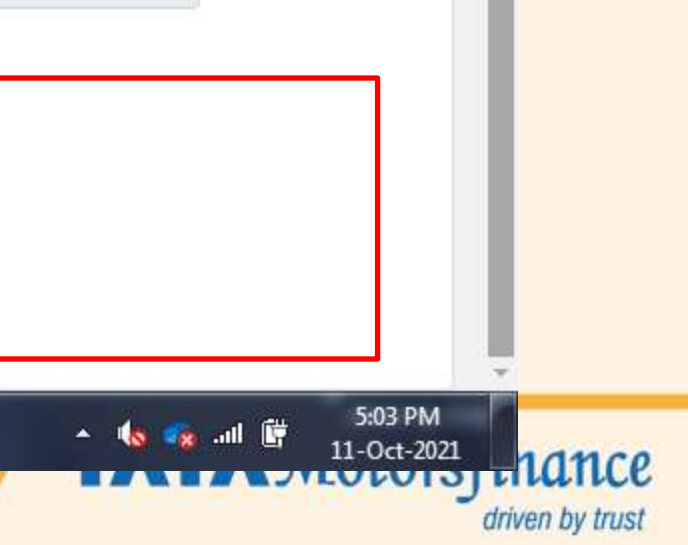

# E- NACH registration On Customer One App for Customers

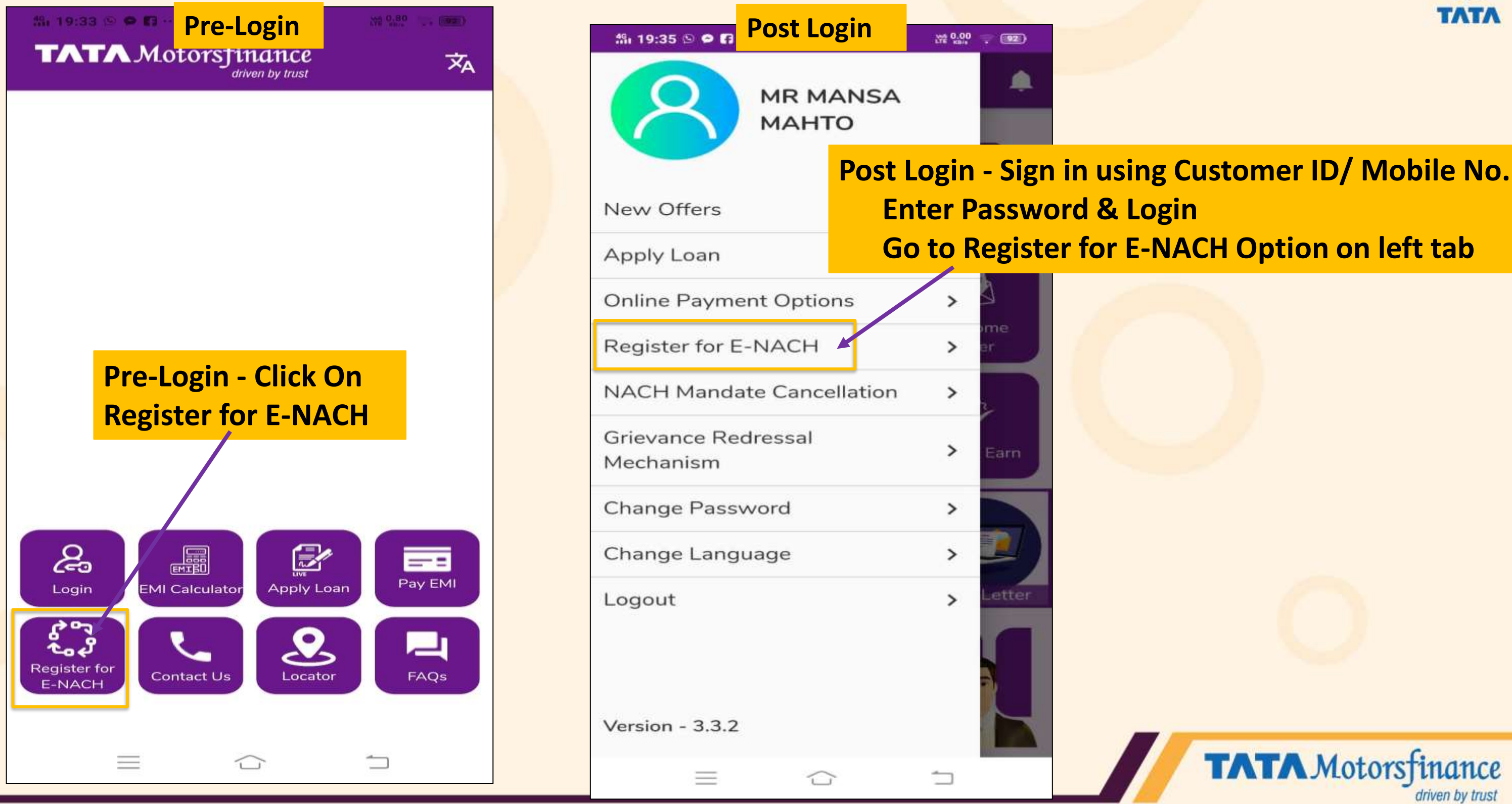

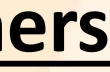

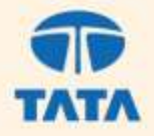

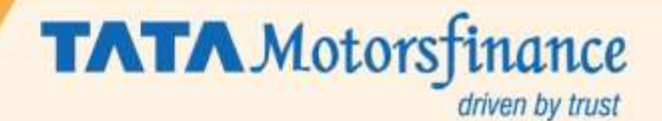

# Thank You ONE FOR ALL AND ALL FOR ONE

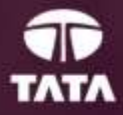

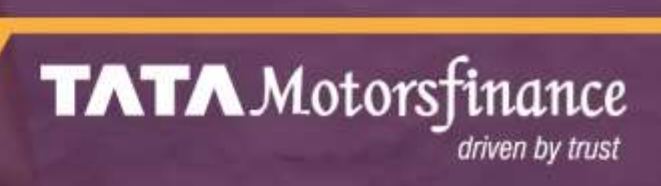